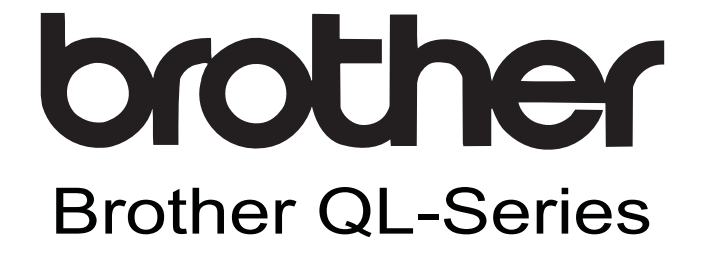

# Tiskárna štítků Příručka uživatele programů

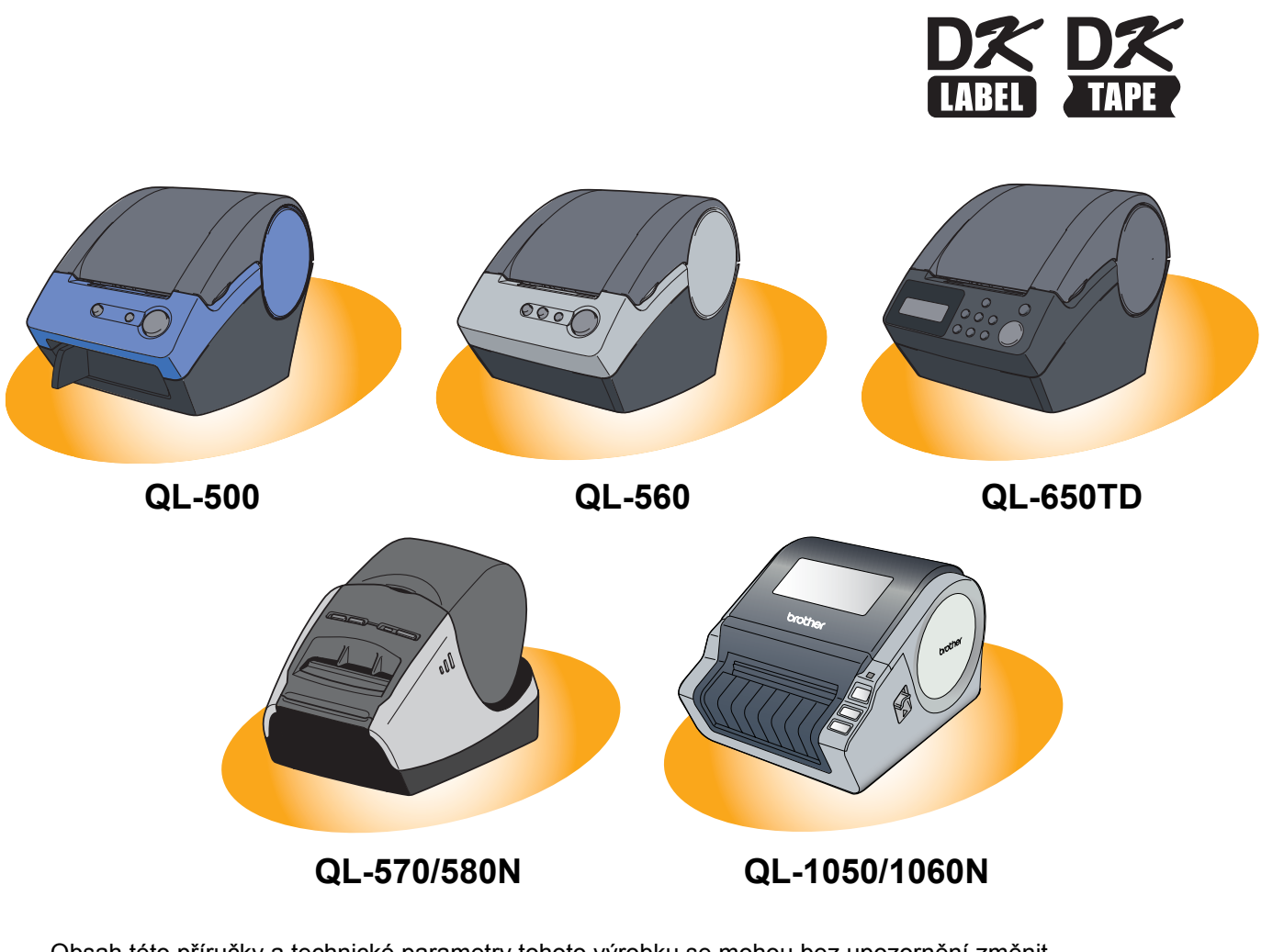

Obsah této příručky a technické parametry tohoto výrobku se mohou bez upozornění změnit. Společnost Brother si vyhrazuje právo provádět změny ve zde obsažených technických údajích a materiálech bez upozornění a není zodpovědná za žádné škody (včetně následných) způsobené spoléháním se na prezentované materiály, včetně např. typografických a dalších chyb vztahujících se k publikacím.

1

Dodatek

Úvod

Vytváření štítků

# Obsah

| Obsah                                                                                                    |                                                                                                    |
|----------------------------------------------------------------------------------------------------|----------------------------------------------------------------------------------------------------|
|                                                                                                    |                                                                                                    |
| Úvod3                                                                                                    |                                                                                                    |
| Ochranné známky                                                                                                    | 3<br>3<br>3                                                                                                |
| Vytváření štítků                                                                                                    | ,                                                                                                    |
| Přehled vytváření štítků       2         Od vytvoření štítku k vytištění       2         Jak používat P-touch Editor pro Windows <sup>®</sup> 6         Spuštění programu P-touch Editor       6         Spuštění nápovědy P-touch Editor Help       10         Vytváření štítků v jiných programech       12         Jak používat adresář P-touch Address Book       18         Spuštění adresáře P-touch Address Book       18         Spuštění nového kontaktu       20         Jak používat programy P-touch Transfer Manager a P-touch Library       21         Spuštění programu P-touch Transfer Manager       21         Přenos šablon štítků z počítače na tiskárnu prostřednictvím rozhraní USB       22         Přenos šablon a tiskárnu prostřednictvím sítě (pouze QL-580N/QL-1060N)       24         Zálohování šablon štítků       26         Spuštění programu P-touch Library       26         Vyhledávání štítků       27         Jak používat P-touch Library       26         Spuštění programu P-touch Library       26         Spuštění programu P-touch Library       26         Spuštění programu P-touch Library       26         Spuštění programu P-touch Library       26         Spuštění programu P-touch Editor pro Mac <sup>®</sup> 28         Spuštění programu P-to | 1<br>1<br>3<br>3<br>3<br>3<br>3<br>3<br>3<br>3<br>3<br>1<br>1<br>2<br>4<br>5<br>3<br>7<br>3<br>3<br>3<br>0 |
| Dodatek                                                                                                    |                                                                                                    |
| Řízení pomocí příkazů ESC/P       31         Dostupné příkazy       31         Sériové kabely (pouze QL-580N/QL-650TD/QL-1050/QL-1060N)       31         Přímý tisk z jiných aplikací       32         Nastavení ovladače tiskárny       32         Tisk z jiných aplikací       34         Odinstalace programů       35         Operační systém Windows <sup>®</sup> 35                                                                                                    | 1<br>1<br>2<br>2<br>4<br>5<br>5                                                                            |

# Úvod

Vytváření štítků

Dodatek

# Úvod

Tiskárna štítků Brother (dále jen "zařízení") umožňuje rychlý a snadný tisk vlastních štítků vytvořených pomocí programu P-touch Editor.

# Ochranné známky

Logo Brother je registrovaná ochranná známka společnosti Brother Industries, Ltd.

Brother je registrovaná ochranná známka společnosti Brother Industries, Ltd.

© 2009 Brother Industries, Ltd. Všechna práva vyhrazena.

Microsoft, Windows Vista, Windows Server a Windows jsou registrované ochranné známky společnosti Microsoft Corporation, USA.

Macintosh a Mac OS jsou registrované ochranné známky společnosti Apple Inc.

Názvy jiných programů nebo produktů používané v tomto dokumentu jsou ochranné známky nebo registrované ochranné známky příslušných vlastníků, kteří je vytvořili.

Každá společnost, jejíž název programu je uveden v této příručce, má ve vztahu ke svým vlastním programům uzavřenu licenční smlouvu na program.

Všechny ostatní názvy značek a výrobků uvedené v této Příručce uživatele programů jsou registrované ochranné známky příslušných společností.

# O této příručce

Tato příručka (PDF) se nachází na disku CD-ROM.

V této příručce, změní-li se ukazatel myši na المرامي, lze klepnutím přejít na odpovídající stránky. Základní funkce aplikace Adobe<sup>®</sup> Reader<sup>®</sup> naleznete v souborech nápovědy k Adobe<sup>®</sup> Reader<sup>®</sup>.

# Symboly použité v této příručce

V této příručce jsou používány následující symboly:

Tento symbol označuje informace nebo pokyny, kterými byste se měli řídit. V případě jejich nedodržení může dojít ke zranění, poškození nebo narušení provozu zařízení.

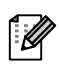

Tento symbol označuje informace nebo pokyny, které vám pomohou tiskárně lépe porozumět a účinněji ji používat.

Uvod

# Vytváření štítků

# Přehled vytváření štítků

V této části je popsán obecný postup vytváření štítků pomocí tohoto zařízení. Podrobné pokyny naleznete v souborech nápovědy.

# Od vytvoření štítku k vytištění

# Zvolte typ štítku, který chcete vytvořit. Je k dispozici široká škála štítků, z níž si můžete vybírat.

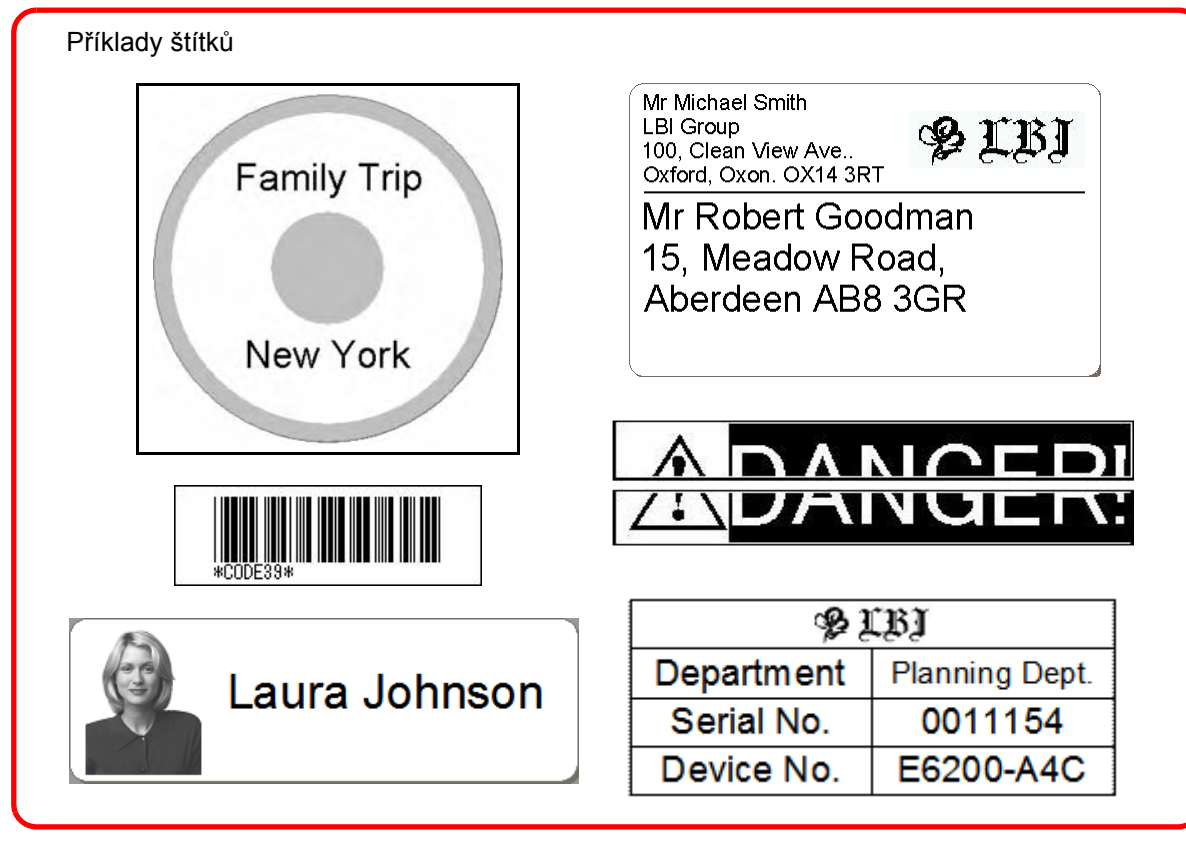

# Připravte si vhodnou roli DK pásky pro štítek, který chcete vytvořit. Zařízení je dodáváno s jednou nebo několika vzorky rolí. (Další role lze zakoupit samostatně.) Vyberte roli DK pásky odpovídající typu štítku, který chcete vytvořit. Ministalujte roli DK pásky. Ministalujte roli DK pásky.

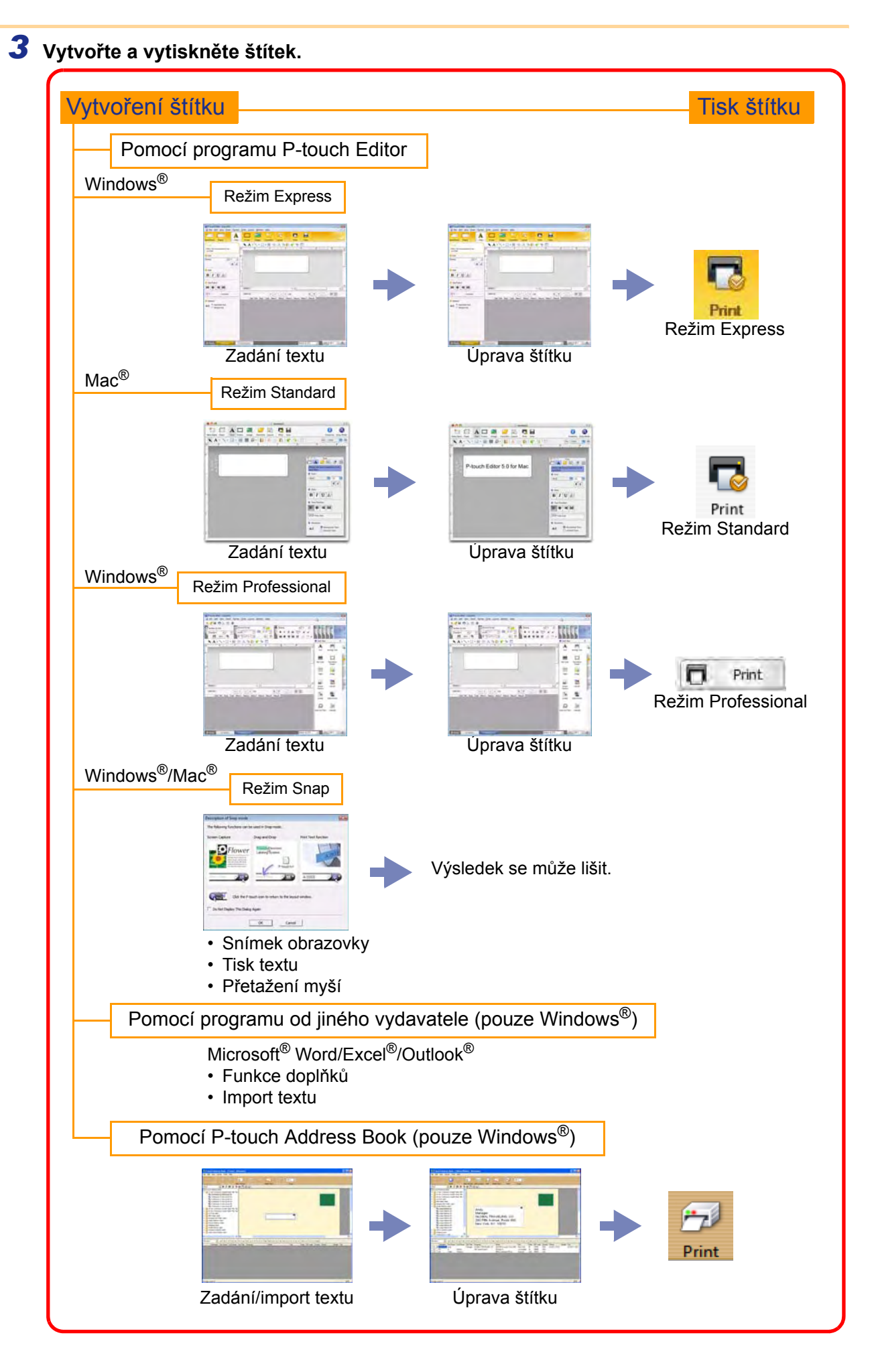

Vytváření štítků

Úvod

Dodatek

Dodatek

# Jak používat P-touch Editor pro Windows<sup>®</sup>

V této části je popsán postup spuštění programu P-touch Editor. Pomocí programu P-touch Editor lze vytvářet různé druhy štítků.

Příklady těchto štítků a podrobnosti o vytváření, tisku a ukládání štítků naleznete v nápovědě P-touch Editor Help. Níže uvedený příklad platí pro systém Windows Vista<sup>®</sup>. V každém z obrázků si všímejte názvu tiskárny, který souhlasí s vámi zakoupeným modelem.

# Spuštění programu P-touch Editor

- Klepněte na [Start] [Všechny programy (Programy)] - [Brother P-touch] - [P-touch Editor 5.0].
- Program P-touch Editor lze spustit také následujícími způsoby (pouze pokud jste během instalace vytvořili příslušného zástupce):
  - Poklepejte na ikonu zástupce na pracovní ploše.
  - Klepněte na ikonu zástupce na panelu nástrojů Snadné spuštění.

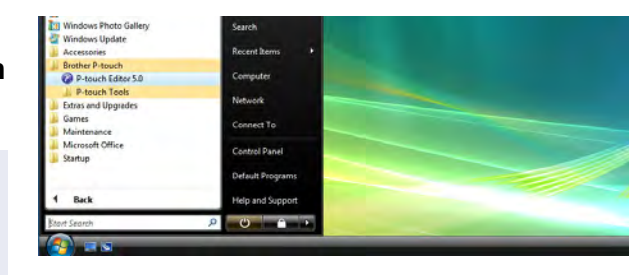

Po spuštění programu P-touch Editor se zobrazí dialogové okno [New/Open], které umožňuje provést volbu, zda má být vytvořen nový štítek nebo zda chcete otevřít některý z již existujících štítků.

Chcete-li zadat, jakým způsobem bude program P-touch Editor fungovat po spuštění, klepněte na panelu nástrojů programu P-touch Editor na [Tools] - [Options]. Zobrazí se dialogové okno [Options].
 Ve složce [General] lze ve [Startup Settings] zvolit v poli se seznamem [Operations] nastavení.
 Za normálních okolností vyberte [Display New/Open Dialog Box].

#### 2 V dialogovém okně [New/Open] vyberte některou z možností a klepněte na .

- Je možné vybrat tiskárnu štítků a velikost média.
- Zvolíte-li [Open File], otevře se dialogové okno [Open]. Též můžete zvolit a otevřít soubor, který jste vytvořili a uložili již dříve.
- Zvolíte-li [View History], zobrazí se dialogové okno [History]. Zde je možné vybírat z nedávno vytvořených štítků.
- Zvolíte-li možnost [New], vyberte buď svislý nebo vodorovný styl zápisu.
- Zvolíte-li [Select by Use], budete moci vybírat podle aplikace pro vytváření štítků.

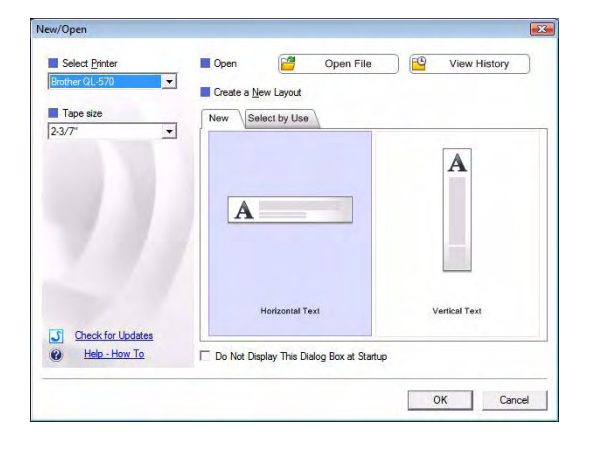

- Zvolíte-li [Help-How To], zobrazí se nápověda P-touch Editor Help.
   Soubory nápovědy vás krok za krokem provedou vytvořením návrhu štítku.
- Zvolíte-li na počítači připojeném k Internetu možnost [Check for Updates], budete přesměrováni na stránky Brother Solutions Center. Webové stránky Brother Solutions Center můžete použít také k ověření možnosti stažení aktuálních programů. Naleznete zde též odpovědi na časté otázky.

# Vytváření štítků

Úvod

#### Okno návrhu

#### ■Režim Express

Tento režim umožňuje snadné vytvoření štítku s textem a obrázky. Okno návrhu obsahuje následující části:

| <ul> <li>Príkazový řádek obsahuje příkazy jako např. New/Open, Paper, Text, Frame, Image atd.</li> <li>Panel nástrojů pro kreslení a úpravy<br/>Oksahuje nástroje pro výběr objektů, vkládání textu, kreslení grafiky atd.</li> <li>Panel nástroji pro kreslení a úpravy<br/>Oksahuje nástroje pro výběr objektů, vkládání textu, kreslení grafiky atd.</li> <li>Panel nástroji Dro kreslení a úpravy<br/>Oksahuje nástroje pro výběr objektů, vkládání textu, kreslení grafiky atd.</li> <li>Panel vlastností<br/>Jeho prostřednictvím můžete snadno vkládat a formátovat text, obrázky atd.</li> <li>Okno návrhu<br/>Okno návrhu Bo polívá ke zobrazení a úpravám objektů.</li> <li>Okno dátabáze<br/>Zobrazí připojenou databázi.</li> <li>Tlačítka volby režimu</li> </ul>                                                                                                    | P-touch Editor - [Layout1]       | Tools Layout Window Help                                             |                             |
|----------------------------------------------------------------------------------------------------|----------------------------------|----------------------------------------------------------------------|-----------------------------|
| <ul> <li>Vertification of the second second</li></ul>                                                     |                                  |                                                                      |                             |
| <ul> <li>I viška nabídek</li> <li>V jednotlivých nabidkách (File, Edit, View, Insert atd.) jsou příkazy uskupeny podle příslušných</li> <li>Příkazový řádek</li> <li>Příkazový řádek</li> <li>Příkazový řádek</li> <li>Panel nástrojů pro kreslení a úpravy</li> <li>Obsahuje nástrojí upro kreslení a úpravy</li> <li>Obsahuje nástrojí upro kreslení a úpravy</li> <li>Obsahuje nástrojí bro kreslení a úpravy</li> <li>Obsahuje nástrojí bro kreslení a úpravy</li> <li>Obsahuje nástrojí bro kreslení a úpravy</li> <li>Obsahuje nástrojí bro kreslení a úpravy</li> <li>Obsahuje nástrojí bro kreslení a úpravy</li> <li>Obsahuje nástrojí bro kreslení a úpravy</li> <li>Obsahuje nástrojí bro kreslení a úpravy</li> <li>Dosáhuje nástrojí bro kreslení a úpravy</li> <li>Dosáhuje nástrojí bro kreslení a úpravý</li> <li>Dosáhuje nástrojí bro kreslení a úpravý</li> <li>Dosáhuje nástrojí bro kreslení a úpravý</li> <li>Dosáhuje nástrojí bro kreslení a úpravý</li> <li>Díta nástrojí bro kreslení a úpravy</li> <li>Díta nástrojí bro kreslení a úpravý</li> <li>Díta nástrojí bro kreslení a úpravý</li> <li>Díta nástrojí bro kreslení a úpravám objektů.</li> </ul>                                                                                                    | New/Open Paper Text              | France Image Favorites Layout Print Save                             | Express                     |
| <ul> <li>Itášta nabidek</li> <li>V jednotlivých nabidkách (File, Edit, View, Insert atd.) jsou příkazy uskupeny podle příslušných</li> <li>Příkazový řádek</li> <li>Příkazový řádek</li> <li>Příkazový řádek</li> <li>Příkazový řádek</li> <li>Příkazový řádek</li> <li>Příkazový řádek</li> <li>Příkazový řádek</li> <li>Příkazový řádek obsahuje příkazy jako např. New/Open, Paper, Text, Frame, Image atd.</li> <li>Panel nástrojů pro kreslení a úpravy<br/>Obsahuje nástroje pro výběr objektů, vkládání textu, kreslení grafiky atd.</li> <li>Panel vlastnosť</li> <li>Jeho prostřednictvím můžete snadno vkládat a formátovat text, obrázky atd.</li> <li>Okno návrhu</li> <li>Okno návrhu</li> <li>Okno databáze</li> <li>Zobrazí připojenou databázi.</li> <li>Tlačítka volby režimu</li> </ul>                                                                                                    | Allows the text properties to be |                                                                      | Lududud <sup>5</sup> ududud |
| <ul> <li>1 Ušta nabídek</li> <li>2 Příkazový řádek</li> <li>Příkazový řádek</li> <li>Příkazový řádek</li> <li>Příkazový řádek</li> <li>Příkazový řádek</li> <li>Příkazový řádek</li> <li>Příkazový řádek</li> <li>Příkazový řádek</li> <li>Příkazový řádek obsahuje příkazy jako např. New/Open, Paper, Text, Frame, Image atd.</li> <li>Panel nástrojů pro kreslení a úpravy</li> <li>Obsahuje nástroje pro výběr objektů, vkládání textu, kreslení grafiky atd.</li> <li>Panel vlastností</li> <li>Jeho prostřednictvím můžete snadno vkládat a formátovat text, obrázky atd.</li> <li>Okno návrhu</li> <li>Okno návrhu</li> <li>Okno návrhu</li> <li>Okno návrhu</li> <li>Tačítka volby režimu</li> </ul>                                                                                                    | Font                             |                                                                      |                             |
| <ul> <li>Okno návrhu</li> <li>Okno návrhu</li> <li>Okno návrhu</li> <li>Okno návrhu</li> <li>Okno návrhu</li> <li>Okno nátbáze</li> <li>Zobrazí připojenou databázi.</li> <li>Tlačítka volby režimu</li> </ul>                                                                                                    | Batang 💌 11 💌                    |                                                                      |                             |
| <ul> <li>Něk v velková kodo velková kodo velká kodo velká kodo</li></ul>                                                     | A A                              |                                                                      |                             |
| <ul> <li>Příkazový řádek</li> <li>Příkazový řádek</li> <li>Pále vlastností</li> <li>Jeho prostřednictvím můžete snadno vkládat a formátovat text, obrázky atd.</li> <li>Okno návrhu</li> <li>Okno návrhu se používá ke zobrazení a úpravám objektů.</li> <li>Okno databáze</li> <li>Zobrazí připojenou databázi.</li> <li>Tlačítka volby režimu</li> </ul>                                                                                                    | Style                            |                                                                      |                             |
| <ul> <li>Preserve verse verse</li></ul>                                                     | BIDE                             |                                                                      |                             |
| <ul> <li>Příkazový řádek</li> <li>Příkazový řádek</li> <li>Příkazový řádek</li> <li>Příkazový řádek obsahuje příkazy jako např. New/Open, Paper, Text, Frame, Image atd.</li> <li>Panel nástrojů pro kreslení a úpravy</li> <li>Obsahuje nástroje pro výběr objektů, vkládání textu, kreslení grafiky atd.</li> <li>Panel vlastností Jeho prostřednictvím můžete snadno vkládat a formátovat text, obrázky atd.</li> <li>Okno návrhu</li> <li>Okno návrhu</li> <li>Okno návrhu</li> <li>Okno návrhu</li> <li>Okno nátvhu</li> <li>Okno nátvhu</li> <li< td=""><td>Text Position</td><td></td><td>-1</td></li<></ul> | Text Position                    |                                                                      | -1                          |
| <ul> <li>Príkazový řádek</li> <li>Příkazový řádek</li> <li>Příkazový řádek obsahuje příkazy jako např. New/Open, Paper, Text, Frame, Image atd.</li> <li>Panel nástrojů pro kreslení a úpravy</li> <li>Obsahuje nástroje pro výběr objektů, vkládání textu, kreslení grafiky atd.</li> <li>Panel vlastností Jeho prostřednictvím můžete snadno vkládat a formátovat text, obrázky atd.</li> <li>Okno návrhu</li> <li>Okno návrhu</li> <li>Okno nátabáze</li> <li>Zobrazí připojenou databázi.</li> </ul>                                                                                                    |                                  | 2 Sheet 1 1                                                          |                             |
| <ul> <li>Ude life boy Code Menol Menol Men</li></ul>                                                    | TRECC → Free Size                | Label List                                                           |                             |
| <ul> <li>koroznik Text.</li> <li>koroznik Text.</li> <li>koroznik Text.</li> <li>koroznik Text.</li> <li>koroznik Text.</li> <li>koroznik Text.</li> <li>koroznik Koroznik Kor</li></ul>                                                    | Direction                        | Date litie Body Code Memo1 Memo2 Memo3 Memo4 Memo5 Memo6             |                             |
| <ul> <li>i snap Expres Professional Reder OL 570 I I I I I I I I I I I I I I I I I I I</li></ul>                                                                                                    | A ( Horizontal Text              |                                                                      |                             |
| <ul> <li>ista nabídek</li> <li>bišta nabídkách (File, Edit, View, Insert atd.) jsou příkazy uskupeny podle příslušnýcl</li> <li>Příkazový řádek</li> <li>Příkazový řádek</li> <li>Příkazový řádek</li> <li>Příkazový řádek</li> <li>Pánel nástrojů pro kreslení a úpravy</li> <li>Obsahuje nástroje pro výběr objektů, vkládání textu, kreslení grafiky atd.</li> <li>Panel vlastností</li> <li>Jeho prostřednictvím můžete snadno vkládat a formátovat text, obrázky atd.</li> <li>Okno návrhu</li> <li>Okno návrhu se používá ke zobrazení a úpravám objektů.</li> <li>Okno databáze</li> <li>Zobrazí připojenou databázi.</li> <li>Tlačítka volby režimu</li> </ul>                                                                                                    |                                  |                                                                      |                             |
| <ul> <li>V jednotlivých nabídkách (File, Edit, View, Insert atd.) jsou příkazy uskupeny podle příslušných</li> <li>Příkazový řádek</li> <li>Příkazový řádek</li> <li>Příkazový řádek</li> <li>Pánel nástrojů pro kreslení a úpravy</li> <li>Obsahuje nástroje pro výběr objektů, vkládání textu, kreslení grafiky atd.</li> <li>Panel vlastností</li> <li>Jeho prostřednictvím můžete snadno vkládat a formátovat text, obrázky atd.</li> <li>Okno návrhu</li> <li>Okno návrhu</li> <li>Okno databáze</li> <li>Zobrazí připojenou databázi.</li> <li>Tlačítka volby režimu</li> </ul>                                                                                                    | 6                                |                                                                      |                             |
| <ul> <li>Príkazový řádek</li> <li>Příkazový řádek</li> <li>Příkazový řádek</li> <li>Příkazový řádek</li> <li>Příkazový řádek</li> <li>Příkazový řádek</li> <li>Příkazový řádek</li> <li>Pálel nástrojů pro kreslení a úpravy</li> <li>Obsahuje nástroje pro výběr objektů, vkládání textu, kreslení grafiky atd.</li> <li>Panel vlastností</li> <li>Jeho prostřednictvím můžete snadno vkládat a formátovat text, obrázky atd.</li> <li>Okno návrhu</li> <li>Okno návrhu</li> <li>Okno databáze</li> <li>Zobrazí připojenou databázi.</li> <li>Tlačítka volby režimu</li> </ul>                                                                                                    |                                  |                                                                      |                             |
| <ul> <li>Príkazový řádek</li> <li>Příkazový řádek</li> <li>Příkazový řádek</li> <li>Příkazový řádek obsahuje příkazy jako např. New/Open, Paper, Text, Frame, Image atd.</li> <li>Panel nástrojů pro kreslení a úpravy</li> <li>Obsahuje nástroje pro výběr objektů, vkládání textu, kreslení grafiky atd.</li> <li>Panel vlastností</li> <li>Jeho prostřednictvím můžete snadno vkládat a formátovat text, obrázky atd.</li> <li>Okno návrhu</li> <li>Okno návrhu</li> <li>Okno databáze</li> <li>Zobrazí připojenou databázi.</li> <li>Tlačítka volby režimu</li> </ul>                                                                                                    |                                  |                                                                      |                             |
| <ul> <li>Protessional Bother OL-570 • • • • • • • • • • • • • • • • • • •</li></ul>                                                                                                    |                                  |                                                                      |                             |
| <ul> <li>Lišta nabídek<br/>V jednotlivých nabídkách (File, Edit, View, Insert atd.) jsou příkazy uskupeny podle příslušnýcl</li> <li>Příkazový řádek<br/>Příkazový řádek obsahuje příkazy jako např. New/Open, Paper, Text, Frame, Image atd.</li> <li>Panel nástrojů pro kreslení a úpravy<br/>Obsahuje nástroje pro výběr objektů, vkládání textu, kreslení grafiky atd.</li> <li>Panel vlastností<br/>Jeho prostřednictvím můžete snadno vkládat a formátovat text, obrázky atd.</li> <li>Okno návrhu<br/>Okno návrhu</li> <li>Okno databáze<br/>Zobrazí připojenou databázi.</li> <li>Tlačítka volby režimu</li> </ul>                                                                                                    |                                  |                                                                      |                             |
| <ul> <li>Lišta nabídek<br/>V jednotlivých nabídkách (File, Edit, View, Insert atd.) jsou příkazy uskupeny podle příslušnýcl</li> <li>Příkazový řádek<br/>Příkazový řádek obsahuje příkazy jako např. New/Open, Paper, Text, Frame, Image atd.</li> <li>Panel nástrojů pro kreslení a úpravy<br/>Obsahuje nástroje pro výběr objektů, vkládání textu, kreslení grafiky atd.</li> <li>Panel vlastností<br/>Jeho prostřednictvím můžete snadno vkládat a formátovat text, obrázky atd.</li> <li>Okno návrhu<br/>Okno návrhu</li> <li>Okno databáze<br/>Zobrazí připojenou databázi.</li> </ul>                                                                                                    | K Snap Express                   | Prother QL-5/0                                                       |                             |
| <ul> <li>V jednotlivých nabídkách (File, Edit, View, Insert atd.) jsou příkazy uskupeny podle příslušnýcl</li> <li>Příkazový řádek</li> <li>Příkazový řádek obsahuje příkazy jako např. New/Open, Paper, Text, Frame, Image atd.</li> <li>Panel nástrojů pro kreslení a úpravy</li> <li>Obsahuje nástroje pro výběr objektů, vkládání textu, kreslení grafiky atd.</li> <li>Panel vlastností</li> <li>Jeho prostřednictvím můžete snadno vkládat a formátovat text, obrázky atd.</li> <li>Okno návrhu</li> <li>Okno návrhu se používá ke zobrazení a úpravám objektů.</li> <li>Okno databáze</li> <li>Zobrazí připojenou databázi.</li> </ul>                                                                                                    | Lišta nabídek                    |                                                                      |                             |
| <ul> <li>Příkazový řádek</li> <li>Příkazový řádek obsahuje příkazy jako např. New/Open, Paper, Text, Frame, Image atd.</li> <li>Panel nástrojů pro kreslení a úpravy</li> <li>Obsahuje nástroje pro výběr objektů, vkládání textu, kreslení grafiky atd.</li> <li>Panel vlastností</li> <li>Jeho prostřednictvím můžete snadno vkládat a formátovat text, obrázky atd.</li> <li>Okno návrhu</li> <li>Okno návrhu se používá ke zobrazení a úpravám objektů.</li> <li>Okno databáze</li> <li>Zobrazí připojenou databázi.</li> </ul>                                                                                                    | V jednotlivých nabídkác          | h (File, Edit, View, Insert atd.) jsou příkazy uskupe                | ny podle příslušných        |
| <ul> <li>Příkazový řádek obsahuje příkazy jako např. New/Open, Paper, Text, Frame, Image atd.</li> <li>Panel nástrojů pro kreslení a úpravy<br/>Obsahuje nástroje pro výběr objektů, vkládání textu, kreslení grafiky atd.</li> <li>Panel vlastností<br/>Jeho prostřednictvím můžete snadno vkládat a formátovat text, obrázky atd.</li> <li>Okno návrhu<br/>Okno návrhu</li> <li>Okno návrhu se používá ke zobrazení a úpravám objektů.</li> <li>Okno databáze<br/>Zobrazí připojenou databázi.</li> </ul>                                                                                                    | Příkazový řádek                  |                                                                      |                             |
| <ul> <li>Panel nástrojů pro kreslení a úpravy<br/>Obsahuje nástroje pro výběr objektů, vkládání textu, kreslení grafiky atd.</li> <li>Panel vlastností<br/>Jeho prostřednictvím můžete snadno vkládat a formátovat text, obrázky atd.</li> <li>Okno návrhu<br/>Okno návrhu se používá ke zobrazení a úpravám objektů.</li> <li>Okno databáze<br/>Zobrazí připojenou databázi.</li> <li>Tlačítka volby režimu</li> </ul>                                                                                                    | Příkazový řádek obsahu           | ije příkazy jako např. New/Open, Paper, Text, Frai                   | ne, Image atd.              |
| <ul> <li>Panel nastroju pro kresiem a upravy<br/>Obsahuje nástroje pro výběr objektů, vkládání textu, kreslení grafiky atd.</li> <li>Panel vlastností<br/>Jeho prostřednictvím můžete snadno vkládat a formátovat text, obrázky atd.</li> <li>Okno návrhu<br/>Okno návrhu se používá ke zobrazení a úpravám objektů.</li> <li>Okno databáze<br/>Zobrazí připojenou databázi.</li> <li>Tlačítka volby režimu</li> </ul>                                                                                                    | Danal nástroiů pro kra           |                                                                      | ,                           |
| <ul> <li>Panel vlastností<br/>Jeho prostřednictvím můžete snadno vkládat a formátovat text, obrázky atd.</li> <li>Okno návrhu<br/>Okno návrhu se používá ke zobrazení a úpravám objektů.</li> <li>Okno databáze<br/>Zobrazí připojenou databázi.</li> <li>Tlačítka volby režimu</li> </ul>                                                                                                    | Obsahuje nástroje pro v          | Sieni a upravy<br>whěr objektů, vkládání textu, kreslení grafiky atd |                             |
| <ul> <li>Panel vlastnosti<br/>Jeho prostřednictvím můžete snadno vkládat a formátovat text, obrázky atd.</li> <li>Okno návrhu<br/>Okno návrhu se používá ke zobrazení a úpravám objektů.</li> <li>Okno databáze<br/>Zobrazí připojenou databázi.</li> <li>Tlačítka volby režimu</li> </ul>                                                                                                    |                                  |                                                                      |                             |
| <ul> <li>Okno návrhu</li> <li>Okno návrhu se používá ke zobrazení a úpravám objektů.</li> <li>Okno databáze</li> <li>Zobrazí připojenou databázi.</li> </ul>                                                                                                    | Panel vlastnosti                 | °žata apadna ukládat a formátovat tovt, obrázky o                    | td                          |
| <ul> <li>Okno návrhu</li> <li>Okno návrhu se používá ke zobrazení a úpravám objektů.</li> <li>Okno databáze</li> <li>Zobrazí připojenou databázi.</li> <li>Tlačítka volby režimu</li> </ul>                                                                                                    |                                  | Jzele Shauno vkladal a lonnaloval lexi, obrazky a                    |                             |
| Okno navrhu se používá ke zobrazení a úpravám objektů.<br>Okno databáze<br>Zobrazí připojenou databázi.<br>Tlačítka volby režimu                                                                                                    | Okno návrhu                      |                                                                      |                             |
| Okno databáze<br>Zobrazí připojenou databázi.<br>Tlačítka volby režimu                                                                                                    | Okno návrhu se používá           | a ke zobrazení a úpravám objektů.                                    |                             |
| Zobrazí připojenou databázi.                                                                                                    | Okno databáze                    |                                                                      |                             |
| Tlačítka volby režimu                                                                                                    | Zobrazí připojenou data          | bázi.                                                                |                             |
|                                                                                                    | Tlačítka volbv režimu            |                                                                      |                             |
| Jejich prostřednictvím lze přepínat mezi různými režimy programu.                                                                                                    | Jejich prostřednictvím Iz        | e přepínat mezi různými režimy programu.                             |                             |
|                                                                                                    | - •                              |                                                                      |                             |
| <ul> <li>Nabídka [View] umožňuje zobrazit či skrýt panely nástrojů a okna.</li> <li>Podrobnosti viz nápověda P-touch Editor Help.</li> </ul>                                                                                                    | Nahídka [View] umožňuj           | a nahranit ži alvrét nanahv néstraiů a alvas                         |                             |

#### Režim Professional

Tento režim umožňuje vytvoření kompletního štítku pomocí šablon. Okno návrhu obsahuje následující části:

| 0-<br>0-<br>0-<br>0-  | Produch Editor - [Layout]  Prie Edit View Inset Formal Tools Layout Window Help  Prot  Prot  Pr | -8                           |
|-----------------------|----------------------------------------------------------------------------------------------------|------------------------------|
| 0-                    | Yes     Professional       Brother QL-570     Image: Construction of the second second secon                                                         |                              |
| U Li<br>V<br>2 S<br>N | išta nabídek<br>jednotlivých nabídkách (File, Edit, View, Insert atd.) jsou příkazy uskupeny podle příslušnýc<br>tandardní panel nástrojů<br>a tomto panelu nástrojů je uvedena skupina nejčastějších příkazů (New Layout, Open, Save                                                                                                    | h funkcí.<br>e, Print atd.). |
| 6 P                   | aleta vlastností                                                                                                    |                              |

Paleta vlastností obsahuje pole Print, Paper, Text a Layout. Klepnutím na levou stranu jednotlivých palet příslušné pole zobrazíte nebo skryjete.

#### Panel nástrojů pro kreslení a úpravy

Obsahuje nástroje pro výběr objektů, vkládání textu, kreslení grafiky atd.

#### Okno návrhu

Okno návrhu se používá ke zobrazení a úpravám objektů.

#### Okno databáze Zobrazí připojenou databázi.

#### Tlačítka volby režimu lejich prostřednictvím lze přepípat mozi růzpvími zv

Jejich prostřednictvím lze přepínat mezi různými režimy programu.

#### 🚯 Boční panel

Výběrem složky můžete snadno vkládat a formátovat text, čárové kódy, tabulky atp., měnit pořadí objektů při vytváření šablony štítku, příp. měnit rozšířená nastavení.

Nabídka [View] umožňuje zobrazit či skrýt panely nástrojů, palety a okna.
Podrobnosti viz nápověda P-touch Editor Help.

#### Režim Snap

V tomto režimu můžete zachytit obrazovku, vytisknout ji jako obrázek a uložit pro budoucí potřeby. Spuštění režimu Snap provedete následujícím způsobem.

# Stiskněte tlačítko volby režimu [Snap]. Zobrazí se dialogové okno s popisem režimu Snap. Klepněte na \_\_\_\_.

 Zaškrtnete-li políčko [Do Not Display This Dialog Again], pak se již při příštím spuštění režimu Snap toto dialogové okno nezobrazí a režim Snap se spustí přímo.

 Také můžete začít klepnutím na tlačítko [Start] -[Všechny programy (Programy)] - [Brother Pđtouch] - [P-touch Editor 5.0 (Snap mode)]. Description of Snap mode X The following functions can be used in Snap mode Screen Capture Drag-and-Drop Print Text function . P-touch Electron Labeling System Flower ouch txt A.2033 Panap Click the P-touch icon to return to the layout window. T Do Not Display This Dialog Again Cancel OK

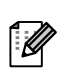

**2** Zobrazí se režim Snap.

Podrobnosti viz nápověda P-touch Editor Help.

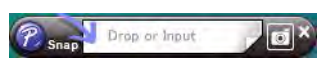

# Spuštění nápovědy P-touch Editor Help

Tato část vysvětluje, jak spustit nápovědu P-touch Editor Help pro systém Windows<sup>®</sup>. Níže uvedený příklad platí pro systém Windows Vista<sup>®</sup>.

#### Spuštění pomocí tlačítka Start

Chcete-li spustit aplikaci P-touch Editor Help, klepněte na hlavním panelu na tlačítko Start a pokračujte položkou [Všechny programy (nebo Programy)]. Klepněte na položku [Brother P-touch] a [P-touch Editor 5.0 Help].

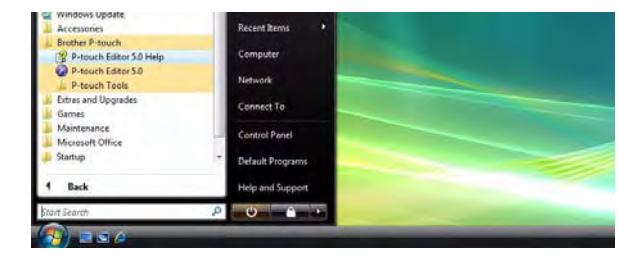

#### Spuštění z dialogového okna New/Open

Po spuštění programu P-touch Editor 5.0 a zobrazení dialogového okna New/Open klepněte na <u>Help-How To</u>.

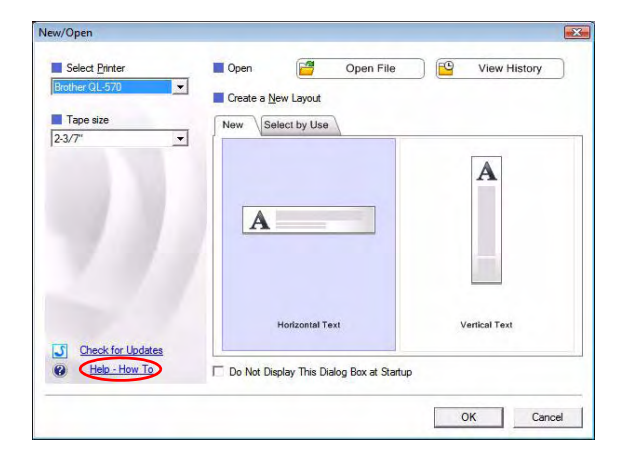

#### Spuštění z programu P-touch Editor

Klepněte na nabídku Help a zvolte položku P-touch Editor Help.

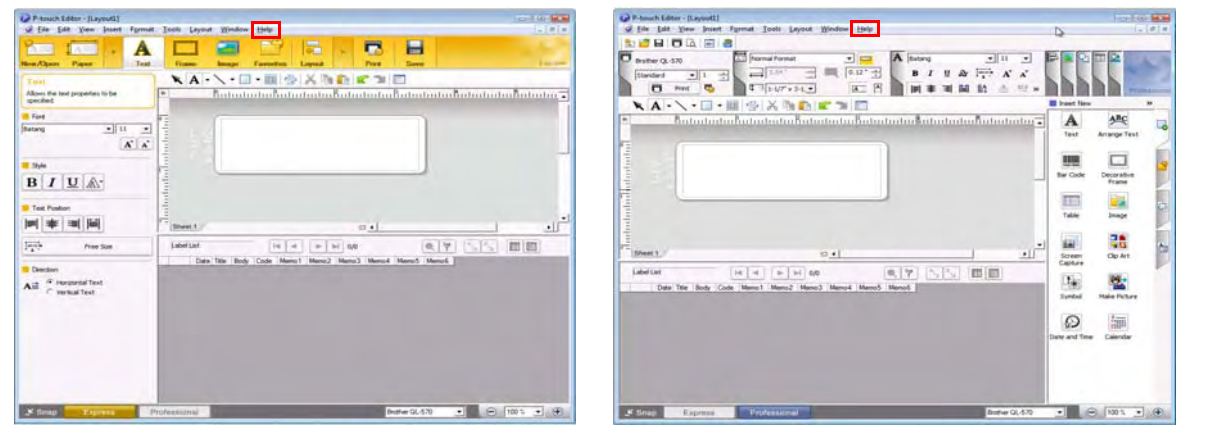

Režim Express

Režim Professional

Klepněte pravým tlačítkem myši a zvolte položku P-touch Editor Help.

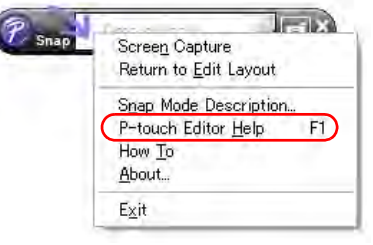

Režim Snap

#### Tisk obrazovky nápovědy

Informace uvedené v nápovědě P-touch Editor Help lze vytisknout. Chcete-li informace nápovědy P-touch Editor Help vytisknout, použijte normální tiskárnu.

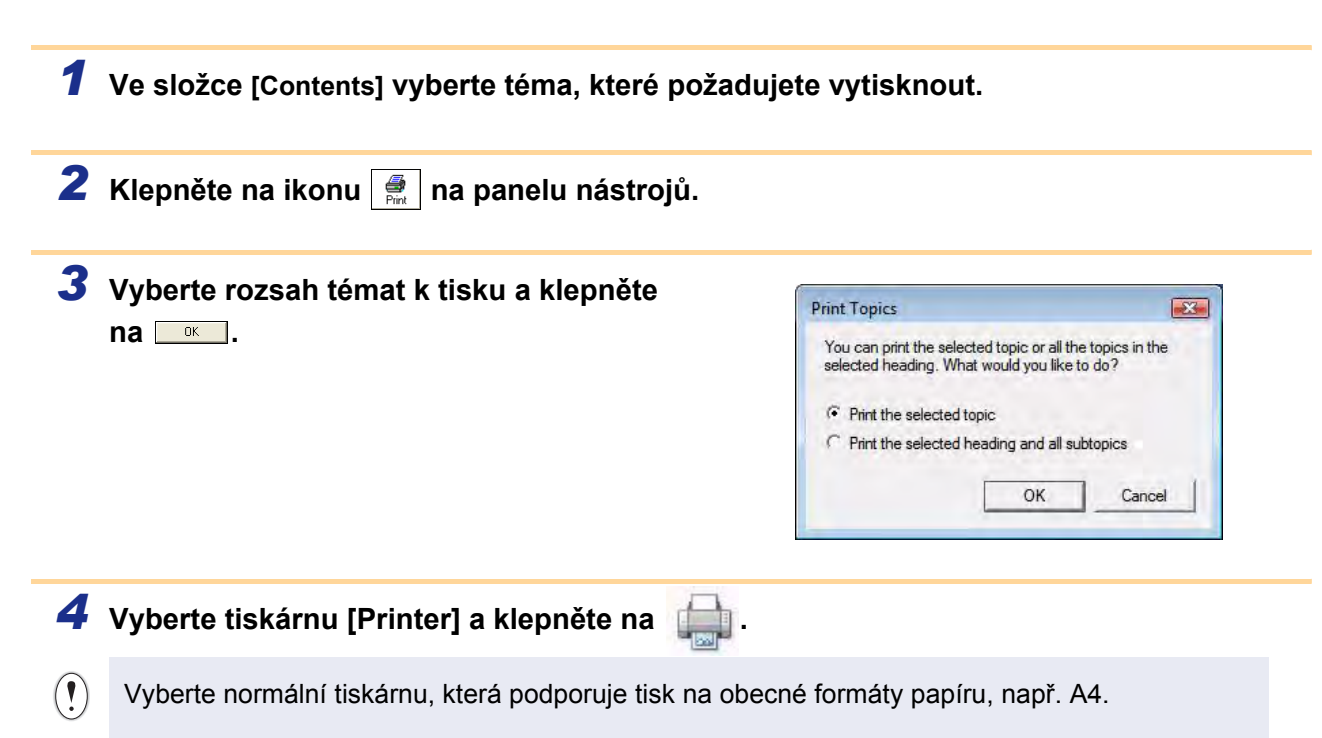

Úvod

# Vytváření štítků v jiných programech

Pokud při instalaci programu zvolíte funkci doplňků, bude do panelů nástrojů v aplikacích Microsoft<sup>®</sup> Word, Excel<sup>®</sup> a Outlook<sup>®</sup> automaticky přidána ikona P-touch Editor. (Pouze pokud jsou ve vašem počítači aplikace Word<sup>®</sup>, Excel<sup>®</sup>, Outlook<sup>®</sup> již nainstalovány.) Funkce doplňků platí pouze pro Windows<sup>®</sup>.

V každé z těchto aplikací pak lze výběrem textu, který chcete vytisknout, a klepnutím na ikonu P-touch snadno a rychle vytvářet a tisknout štítky.

V závislosti na zvoleném nastavení bude text zkopírovaný pomocí funkce doplňků zaregistrován do seznamu štítků Label List. Label List je databáze integrovaná do programu P-touch Editor. Chcete-li zobrazit Label List, klepněte na [File] - [Database] - [Label List].

- Funkce doplňků podporuje následující aplikace: ſØ Microsoft<sup>®</sup> Word 2000/2002/2003/2007, Microsoft<sup>®</sup> Excel<sup>®</sup> 2000/2002/2003/2007 a Microsoft<sup>®</sup> Outlook<sup>®</sup> 2000/2002/2003/2007.
  - Po nainstalování funkce doplňků do aplikace Microsoft<sup>®</sup> Word, Excel<sup>®</sup> nebo Outlook<sup>®</sup> se může po spuštění těchto aplikací (v závislosti na jejich bezpečnostním nastavení) zobrazit dialogové okno zabezpečení.
  - Zobrazí-li se v aplikaci Microsoft<sup>®</sup> Word 2007 apod. takovéto dialogové okno, zvolte [Všechny dokumenty od tohoto vydavatele považovat za důvěryhodné] a klepněte na [OK]. Podrobnosti o nastavení zabezpečení viz soubory nápovědy k dané aplikaci.
  - V aplikaci Microsoft<sup>®</sup> Word 2003 apod. zaškrtněte políčko [Vždy důvěřovat makrům z tohoto zdroje] a klepněte na [Povolit makra].

Podrobnosti nebo informace o instalaci naleznete v nápovědě P-touch Editor Help.

#### Registrace a zrušení funkce doplňků

Před spuštěním tohoto programu ukončete programy Word, Excel<sup>®</sup> a Outlook<sup>®</sup>.

Níže uvedený příklad platí pro systém Windows Vista<sup>®</sup>.

1 Klepněte na [Start] - [Všechny programy (Programy)] - [Brother Ptouch] - [P-touch Tools] - [P-touch Editor 5.0 Add-Ins Utility].

Zobrazí se dialogové okno [Brother Ptouch Add-In Settings].

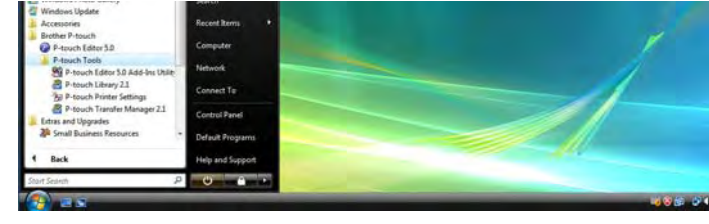

Microsoft Office Security Option

Signature

Open the Trust Center

Security Alert - Macro

Signed by: Brother Industries,Ltd. Certificate expiration: 2/18/2010 Certificate issued by: VeriSign Clas

Trust all documents from this publisher

Show Signature Details

2 Klepněte na zaškrtávací políčka aplikací, ve kterých má být funkce doplňků použita, a u ostatních ponechte políčka nezaškrtnutá.

Příkaz [Apply] slouží ke stanovení akce, která má být provedena při stisknutí tlačítka 🕝 (tlačítko doplňku) v jednotlivých aplikacích.

- Express Mode : Spustí režim Express.
- · Professional Mode : Spustí režim Professional.
- Print Immediately : Vytiskne štítek.

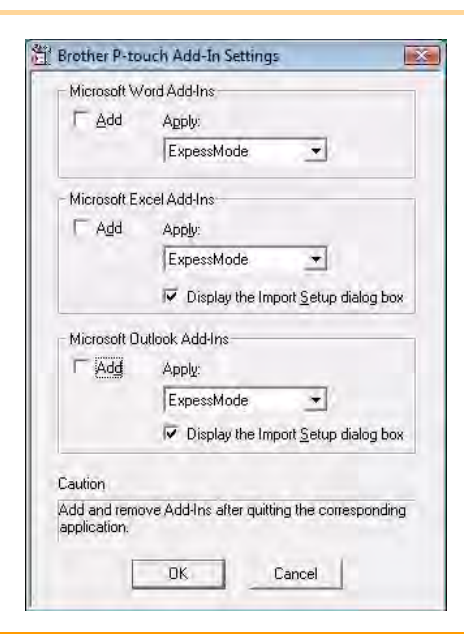

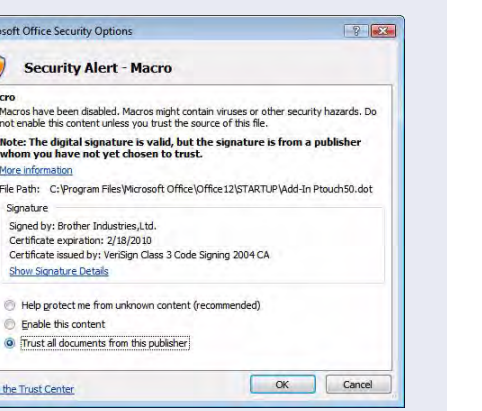

#### Microsoft<sup>®</sup> Word

Pomocí funkce doplňků lze přímo kopírovat text z aplikace Microsoft<sup>®</sup> Word do návrhu štítku.

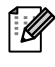

Běží-li Microsoft<sup>®</sup> Outlook<sup>®</sup> a Microsoft<sup>®</sup> Word je vybrán jako standardní editor, nebude možné použít v aplikaci Microsoft<sup>®</sup> Word funkci doplňků. Ukončete aplikaci Microsoft<sup>®</sup> Outlook<sup>®</sup> a spusť te znovu Microsoft<sup>®</sup> Word.

#### Vytváření štítků v aplikaci Microsoft<sup>®</sup> Word

 Otevřete dokument Microsoft<sup>®</sup> Word a vyberte text, který chcete vytisknout.

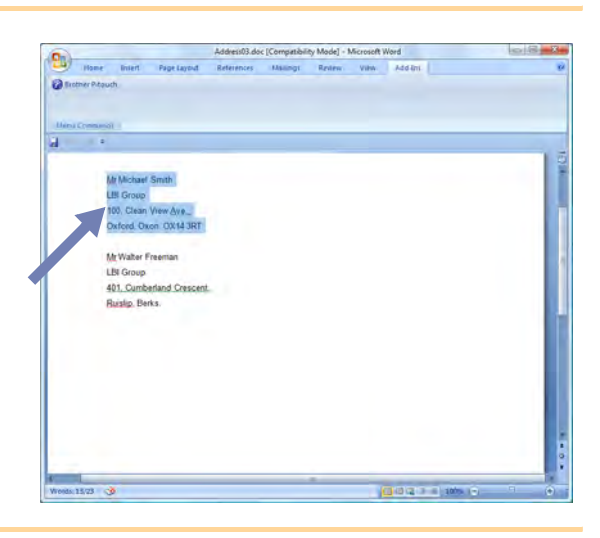

#### 2 Na standardním panelu nástrojů Microsoft<sup>®</sup> Word klepněte na 🝘.

Podrobnosti o automatickém přidání textu do seznamu štítků Label List viz odstavec níže "Jak přidat text z Microsoft<sup>®</sup> Word do seznamu štítků".

#### Jak přidat text z Microsoft<sup>®</sup> Word do seznamu štítků

Při prvním použití se zobrazí dotaz "Record data in the Label List?". Klepnete-li na Yes, pak se nové záznamy budou automaticky zapisovat do seznamu štítků Label List a při dalším zaregistrování bude text přidán do každého níže uvedeného pole:

| Text                               | Přidané pole |
|------------------------------------|--------------|
| Datum vytvoření                    | Pole Date    |
| První řádek                        | Pole Title   |
| Všechny řádky včetně řádku prvního | Pole Body    |
| Rozpoznané PSČ                     | Pole Code    |

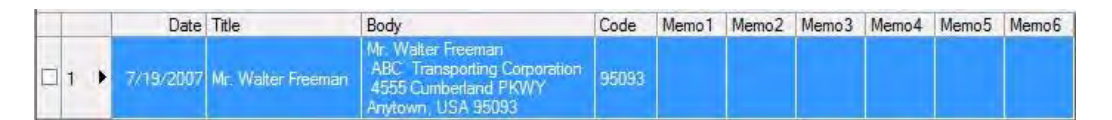

Klepnete-li při dotazu "Record data in the Label List?" na odpověď No a současně budete chtít provést registraci, přejděte k [Tools] - [Options] a ve složce [Label List] zaškrtněte políčko "Automatically Record Data Imported With Add-In".

<u>/ytváření štítků</u>

Úvod

Dodatek

#### Microsoft<sup>®</sup> Excel<sup>®</sup>

Pomocí funkce doplňků lze přímo kopírovat text z aplikace Microsoft<sup>®</sup> Excel<sup>®</sup> do návrhu štítku.

#### Vytváření štítků v aplikaci Microsoft<sup>®</sup> Excel<sup>®</sup>

Otevřete pracovní list aplikace
 Microsoft<sup>®</sup> Excel<sup>®</sup> a vyberte buňky
 obsahující text, který chcete vložit do štítku.

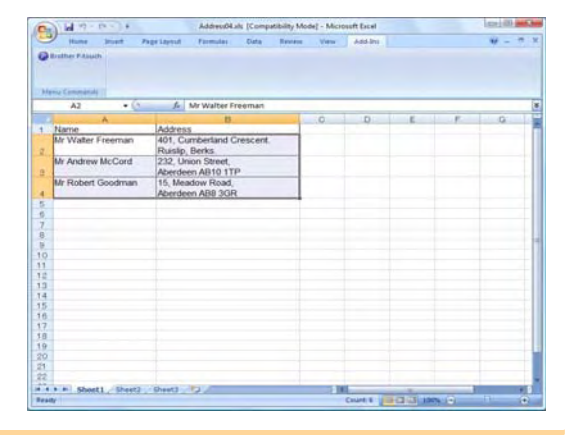

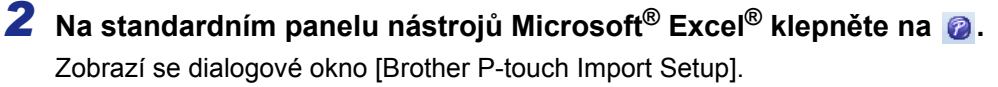

#### 3 V poli [Label Layout] proveďte případné úpravy řádkování a klepněte na

Pole [Label Layout] umožňuje změnit způsob zobrazení/tisku textu.
 Zvolíte-li jakoukoli položku uvedenou v seznamu [Fields] a klepnete na \_\_\_\_\_\_bude do pole [Label Layout] přidán nový záznam.
 U každé buňky lze vkládat mezery, řádkování, čárky a znaky a ty poté vytisknout na štítek.
 Jednotlivé záznamy v tomto poli lze na této obrazovce také smazat, a to zvýrazněním záznamu a stisknutím klávesy Delete na klávesnici.

 $\lceil \mathcal{U} 
angle$ 

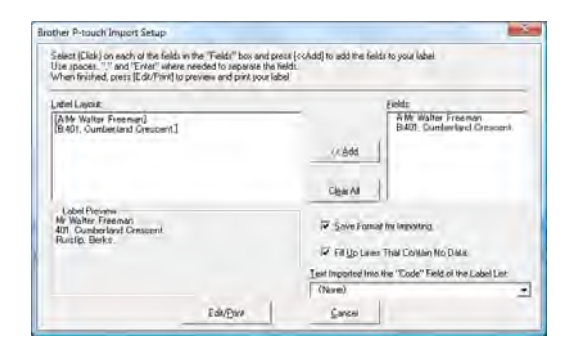

Dodatek

- Podrobnosti o automatickém přidání textu do seznamu štítků Label List viz odstavec "Jak přidat text z Microsoft<sup>®</sup> Excel<sup>®</sup> do seznamu štítků" na str. 15.
- Chcete-li zahrnout data do pole Code v seznamu štítků Label List, vyberte v dialogovém okně [Brother P-touch Import Setup] volbu [Text Imported Into the "Code" Field of the Label List].

Vytváření štítků

#### Jak přidat text z Microsoft<sup>®</sup> Excel<sup>®</sup> do seznamu štítků

Při prvním použití se zobrazí dotaz "Record data in the Label List?". Klepnete-li na Yes, pak se nové záznamy budou automaticky zapisovat do seznamu štítků Label List a při dalším zaregistrování bude text přidán do každého níže uvedeného pole:

| Text                                                                                   | Přidané pole |
|----------------------------------------------------------------------------------------|--------------|
| Datum vytvoření                                                                        | Pole Date    |
| První řádek v textu, který je specifikován v návrhu štítku                             | Pole Title   |
| Všechny řádky, včetně prvního řádku, v textu specifikovaném v návrhu štítku            | Pole Body    |
| Obsah buňky specifikovaný v [Text Imported Into the "Code"<br>Field of the Label List] | Pole Code    |

|     | Date        | Title                                 | Body                                                                    | Code | Memo 1               | Memo2                                                    | Memo3 | Memo4 | Memo5 | Memo6 |
|-----|-------------|---------------------------------------|-------------------------------------------------------------------------|------|----------------------|----------------------------------------------------------|-------|-------|-------|-------|
| □ 1 | • 7/19/2007 | Mr.Walter Freeman 45 Cumberland Way   | Mr.Walter Freeman 45 Cumberland Way<br>Anyutown, USA 95093              |      | Mr.Walter Freeman    | 45 Cumberland Way<br>Anyutown, USA 95093                 |       |       |       |       |
| □ 2 | 7/19/2007   | Miss. Kathy Williams 4 Chessel Avenue | Miss. Kathy Williams 4 Chessel Avenue<br>Bournemouth .Dorset.BH5<br>1LH |      | Miss. Kathy Williams | 4 Chessel Avenue<br>Boumemouth ,Dorset.BH5<br>1LH        |       |       |       |       |
| □ 3 | 7/19/2007   | Mr. R Becker 11 East Main St          | Mr. R Becker 11 East Main St<br>Bimingham, West Midlands,<br>B11 1RS    |      | Mr. R Becker         | 11 East Main St<br>Binningham, West Midlands,<br>B11 1RS |       |       |       |       |

Klepnete-li při dotazu "Record data in the Label List?" na odpověď No, avšak současně budete chtít provést registraci, přejděte k [Tools] - [Options] a zaškrtněte políčko "Automatically Record Data Imported With Add-In".

#### Microsoft<sup>®</sup> Outlook<sup>®</sup>

Pomocí funkce doplňků lze přímo kopírovat text z aplikace Microsoft<sup>®</sup> Outlook<sup>®</sup> do návrhu štítku. Položky, které lze importovat: Kontakty, Kalendář, Odstraněná pošta, Koncepty, Doručená pošta, Deník, Poznámky (text v dialogovém okně Poznámky není k dispozici), Pošta k odeslání, Odeslaná pošta a Úkoly.

#### Vytváření štítků pomocí dat Kontakty v aplikaci Microsoft<sup>®</sup> Outlook<sup>®</sup>

#### Otevřete v aplikaci Microsoft<sup>®</sup> Outlook<sup>®</sup> Kontakty a vyberte z nich informace, které chcete začlenit.

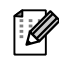

V aplikaci Microsoft<sup>®</sup> Outlook<sup>®</sup> můžete kromě Kontaktů použít také text ze zprávy stejným způsobem jako v Microsoft<sup>®</sup> Word.

|                        |             | the second |    |
|------------------------|-------------|------------|----|
| Message Insert Options | Format Text | Add-Ins    |    |
| Brother P-touch        |             |            |    |
|                        |             |            |    |
|                        |             |            |    |
| Menu Commands          |             |            |    |
| To                     |             |            |    |
| Cc                     |             |            |    |
| ubject                 |             |            |    |
|                        |             |            | 1  |
|                        |             |            | 50 |
|                        |             |            |    |
| Mr Michael Smith       |             |            |    |
| LEI Group              |             |            |    |
| 100, Clean View Ave.   |             |            |    |
| Oxford: Oxon: Ox14 SRI |             |            |    |
|                        |             |            |    |
|                        |             |            | 1  |
|                        |             |            |    |
|                        |             |            |    |
|                        |             |            |    |
|                        |             |            |    |
|                        |             |            |    |

| New · A O X                                                                                                    | 6 - S Y B ILl Search address be                               | 245 T 0 2                                             |                       |
|----------------------------------------------------------------------------------------------------|---------------------------------------------------------------|-------------------------------------------------------|-----------------------|
| Contacts w                                                                                                    | M Contacts                                                    | Fin - Fail: Search Contacts                           | P +                   |
| All Contact Rems •                                                                                                    | Freeman, Waller                                               | Goodmain, Robert                                      | * 11                  |
| Contacts Current View Business Cards Address Cards Detailed Address Cards Phone List Prome List Cards Cards | Walter Freeman<br>401, Cunberland Crescent,<br>Russip, Berks. | Robert Goodman<br>15, keadow Rad,<br>Aberdeen A08 309 |                       |
| By Converse<br>By Converse<br>Dutsok Data Files<br>Add New Group<br>Customize Current View.                                                                                                    | Andrew McCord<br>232, Union Street,<br>Aberdeen ASJD 17P      |                                                       | -<br>-<br>-<br>-<br>- |
| Mail Calendar Contacts Tasks                                                                                                    |                                                               |                                                       | 1000                  |

#### **2** Na standardním panelu nástrojů Microsoft<sup>®</sup> Outlook<sup>®</sup> klepněte na 😰.

Podrobnosti o automatickém přidání textu do seznamu štítků Label List viz odstavec "Jak přidat text z Microsoft<sup>®</sup> Outlook<sup>®</sup> do seznamu štítků" na str. 17.

# V poli [Label Layout] proveďte případné úpravy formátování buněk a klepněte na

Pole [Label Layout] umožňuje změnit způsob zobrazení/tisku textu.
 Zvolíte-li jakoukoli položku uvedenou v seznamu [Fields] a klepnete na \_\_\_\_\_\_bude do pole [Label Layout] přidán nový záznam.
 U každé buňky lze vkládat mezery, řádkování, čárky a znaky a ty poté vytisknout na štítek.
 Jednotlivé záznamy v tomto poli lze na této obrazovce také smazat, a to zvýrazněním záznamu a stisknutím klávesy Delete na klávesnici.

| Select (Click) on each of the fields in the 'F<br>Use spaces, "," and "Enter" where needed<br>When finished, press [Edit/Print] to edit an | ields" box and pr<br>to separate the<br>d print your labe | ess [< <add] to<br="">fields.<br/>I.</add]> | o add the fields to your lab                                                                                      | el.                   |
|----------------------------------------------------------------------------------------------------|-----------------------------------------------------------|---------------------------------------------|----------------------------------------------------------------------------------------------------|-----------------------|
| Label Layout:                                                                                                    |                                                           |                                             | Fields:                                                                                                    |                       |
| <ul> <li>Label Preview</li> </ul>                                                                                                    | -                                                         | << Add<br>Clear All<br>Text Import          | Title<br>Full Name<br>First Name<br>Middle Name<br>Last Name<br>Suffix<br>Company<br>ted Into the "Code" Field of | [<br>f the Label List |
|                                                                                                    |                                                           | ZIP/Postal                                  | Code                                                                                                    | .*                    |
|                                                                                                    |                                                           | 🔽 Fill Up L                                 | ines That Contain No Data                                                                                         |                       |
| Save this import format.                                                                                                    |                                                           | Edit                                        | :/Print                                                                                                    | Cancel                |

#### Podrobnosti o automatickém přidání textu do seznamu štítků Label List viz odstavec "Jak přidat text z Microsoft<sup>®</sup> Outlook<sup>®</sup> do seznamu štítků" na str. 17.

• Chcete-li zahrnout data do pole Code v seznamu štítků Label List, vyberte v dialogovém okně [Brother P-touch Import Setup] volbu [Text Imported Into the "Code" Field of the Label List]. Avtváření štítků

#### Jak přidat text z Microsoft<sup>®</sup> Outlook<sup>®</sup> do seznamu štítků

Při prvním použití se zobrazí dotaz "Record data in the Label List?". Klepnete-li na Yes, pak se nové záznamy budou automaticky zapisovat do seznamu štítků Label List a při dalším zaregistrování bude text přidán do každého níže uvedeného pole:

| Text                                                                                   | Přidané pole |
|----------------------------------------------------------------------------------------|--------------|
| Datum vytvoření                                                                        | Pole Date    |
| První řádek v textu, který je specifikován v návrhu štítku                             | Pole Title   |
| Všechny řádky, včetně prvního řádku, v textu<br>specifikovaném v návrhu štítku         | Pole Body    |
| Obsah buňky specifikovaný v [Text Imported Into the "Code"<br>Field of the Label List] | Pole Code    |

|       | Date      | Title          | Body                                                                                                    | Code | Memo 1 | Memo2 | Memo3 | Memo4 | Memo5 | Memo6 |
|-------|-----------|----------------|----------------------------------------------------------------------------------------------------|------|--------|-------|-------|-------|-------|-------|
| 🗆 1 🕨 | 7/19/2007 | Walter Freeman | Mr. Walter Freeman<br>45 Cumberland Way                                                                                        |      |        |       |       |       |       |       |
| 2     | 7/19/2007 | John Adams     | Anytown, Norfolk 100 Somerset Ave. 100 Somerset Ave.<br>Anytown, Norfolk<br>0603-000 000<br>United KingdomJohn AdamsJohn Adams |      |        |       |       |       |       |       |
| □ 3   | 7/19/2007 | Andy           | York, North Yorkshire5, Westminster Road5, Westminster Road<br>York, North Yorkshire, YO30 6LYAndyAndy                         |      |        |       |       |       |       |       |

Klepnete-li při dotazu "Record data in the Label List?" na odpověď No, avšak současně budete chtít provést registraci, přejděte k [Tools] - [Options] a zaškrtněte políčko "Automatically Record Data Imported With Add-In".

# Jak používat adresář P-touch Address Book

Tato část popisuje postup efektivního vytváření štítků pomocí kontaktů z adresáře P-touch Address Book. P-touch Address Book platí pouze pro Windows<sup>®</sup>. Níže uvedený příklad platí pro systém Windows XP.

## Spuštění adresáře P-touch Address Book

- Klepněte na [Start] [Všechny programy (Programy)] - [Brother P-touch] - [P-touch Address Book 1.1].
- - P-touch Address Book lze spustit také následujícími způsoby (pouze pokud jste během instalace vytvořili zástupce):
  - Poklepejte na ikonu zástupce na pracovní ploše.
  - Klepněte na ikonu zástupce na panelu nástrojů Snadné spuštění.

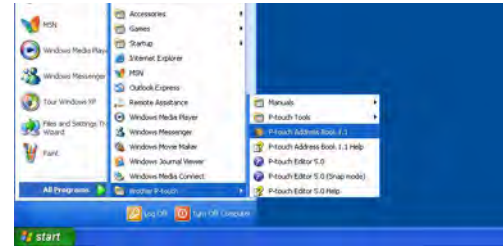

Po spuštění P-touch Address Book se zobrazí dialogové okno [Po spuštění], které umožňuje provést nastavení pro vytváření nových kontaktů, import dat ve formátu CSV, kontaktů z Outlook<sup>®</sup> atd.

- 2 V dialogovém okně [Po spuštění] zadejte, jakým způsobem má P-touch Address Book pracovat, a klepněte na \_\_\_\_.
  - Zvolíte-li [Create a New Contact], zobrazí se okno návrhu.
  - Zvolíte-li [Import Contacts from a CSV File] nebo [Import Contacts from Outlook], budete moci naimportovat kontakty v jiných formátech.
  - Klepnutím na otevřete soubory nápovědy P-touch Address Book Help.
     Nápověda P-touch Address Book Help poskytuje podrobné informace o dostupných funkcích a vysvětluje, jak používat P-touch Address Book.

| P-touch Address Book                    |  |
|-----------------------------------------|--|
| Create a New Contact                    |  |
| Import Contacts from a <u>C</u> SV File |  |
| Import Contacts from Dutlook            |  |
| Open <u>H</u> elp                       |  |
| http://solutions.brother.com/           |  |
| Do Not Display This Dialogue Again      |  |
| DK Cancel                               |  |

#### Okno návrhu

Okno návrhu obsahuje následujících osm částí:

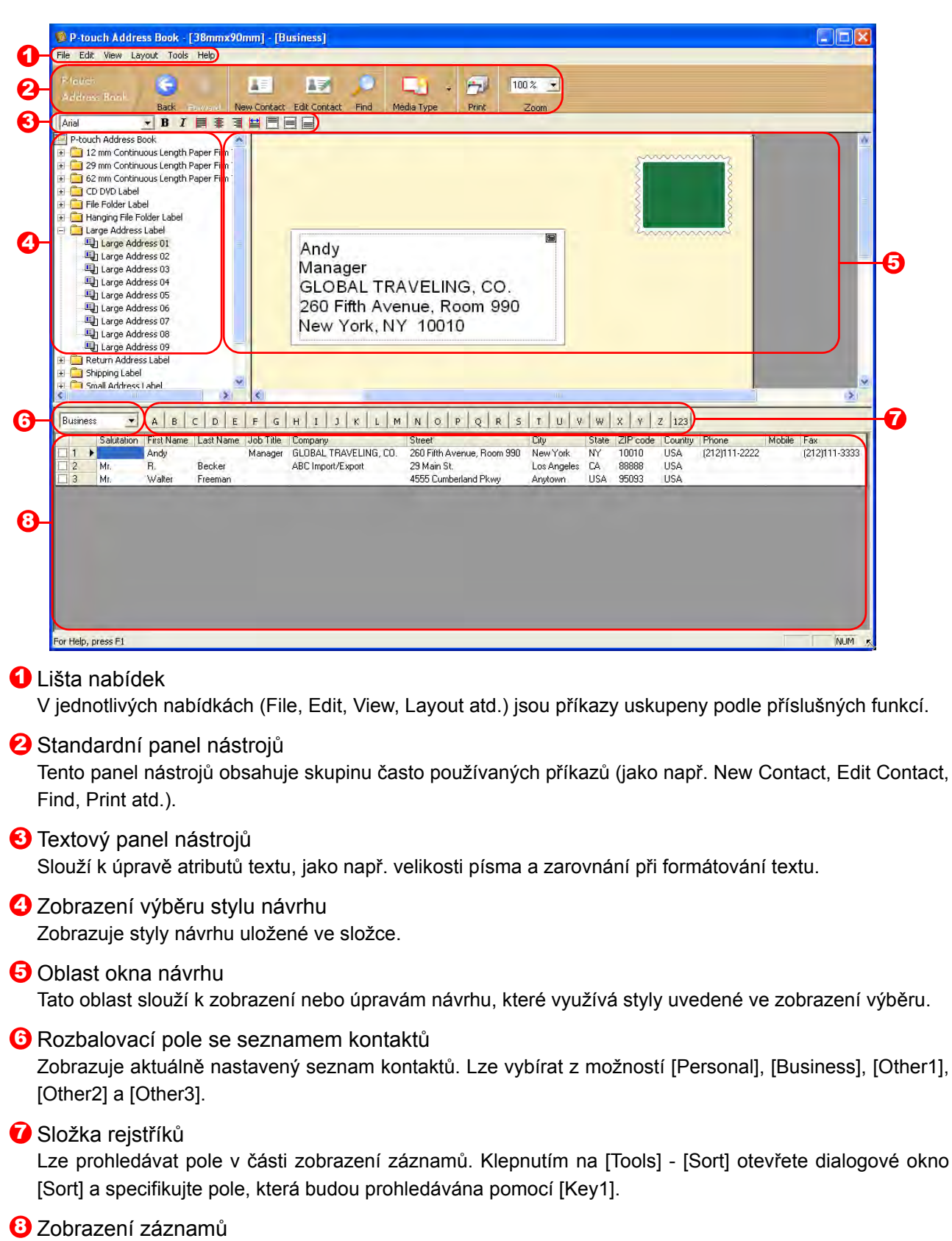

V jednotlivých polích jsou zobrazeny kontaktní údaje. Tato data lze též upravovat (přidávat, mazat nebo měnit).

# Vytvoření nového kontaktu

V této části je vysvětlen postup vytvoření nového kontaktu.

#### 1 Klepněte na [File] - [New Contact]. Případně klepněte na

Zobrazí se dialogové okno [New Contact].

2 Zadejte data pro každou jednotlivou položku.

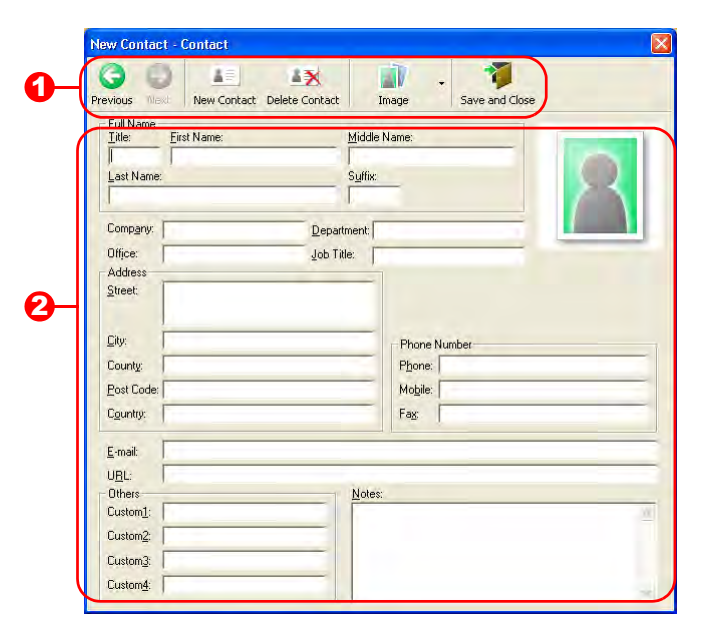

Panel nástrojů pro formulář nového záznamu V nabídce jsou následující příkazy:

| Ikona          | Název tlačítka | Funkce                                                                                                    |
|----------------|----------------|----------------------------------------------------------------------------------------------------|
| Previous       | Previous       | Zobrazí předchozí kontakt.                                                                                                    |
| ()<br>Next     | Next           | Zobrazí následující kontakt.                                                                                                    |
| New Contact    | New Contact    | Zobrazí okno formuláře New Contact pro zadání nového kontaktu.                                                                                                    |
| Delete Contact | Delete Contact | Smaže aktuálně vybraný kontakt.                                                                                                    |
| image •        | Image          | Umožňuje přidat ke kontaktu obrázek ze souboru nebo z<br>fotoaparátu připojeného k počítači.<br>Jsou podporovány následující typy souborů:<br>• Bitmapa (*.bmp, *.dib)<br>• JPEG (*.jpg, *.jpeg)<br>• TIFF (nekomprimovaný) (*.tif)<br>• GIF (*.gif)<br>• Ikony (*.ico)<br>• Windows Meta File (*.wmf, *.emf) (*Úprava obrázků není<br>povolena.)<br>• PNG (*.png) |
| Save and Close | Save and Close | Uloží kontakt a zavře dialogové okno [New Contact].                                                                                                    |

#### 2 Formulář kontaktů

Slouží k zadávání jednotlivých položek, jako např. jméno, adresa, telefonní číslo, informace o společnosti a e-mailová adresa kontaktu.

**3** Po dokončení zadávání dat klepnutím na stato data uložte.

# Jak používat programy P-touch Transfer Manager a P-touch Library

P-touch Library: tento program umožňuje spravovat v počítači šablony štítků P-touch a další data. Z programu P-touch Library lze na zařízení tisknout štítky.

P-touch Transfer Manager: tento program dokáže přenášet data šablony štítku na hlavní jednotku tiskárny a také slouží k vytváření záloh přenesených dat na hlavní jednotku tiskárny (pouze QL-580N/QL-650TD/QL-1050/QL-1060N).

Funkce přenosu je nezbytná pro použití P-touch Template. Podrobnosti o P-touch Template viz příručka k P-touch Template.

Chcete-li přenášet šablony po síti, je nutné připravit nejprve nástroj BRAdmin Professional nebo Web BRAdmin. Ty si můžete stáhnout z našich webových stránek (pouze síťové modely).

# Spuštění programu P-touch Transfer Manager

1 Klepněte na tlačítko [Start] a vyberte [Všechny programy (Programy)] - [Brother P-touch] -[P-touch Tools] - [P-touch Transfer Manager 2.1].

Program P-touch Transfer Manager se spustí.

#### Okno návrhu

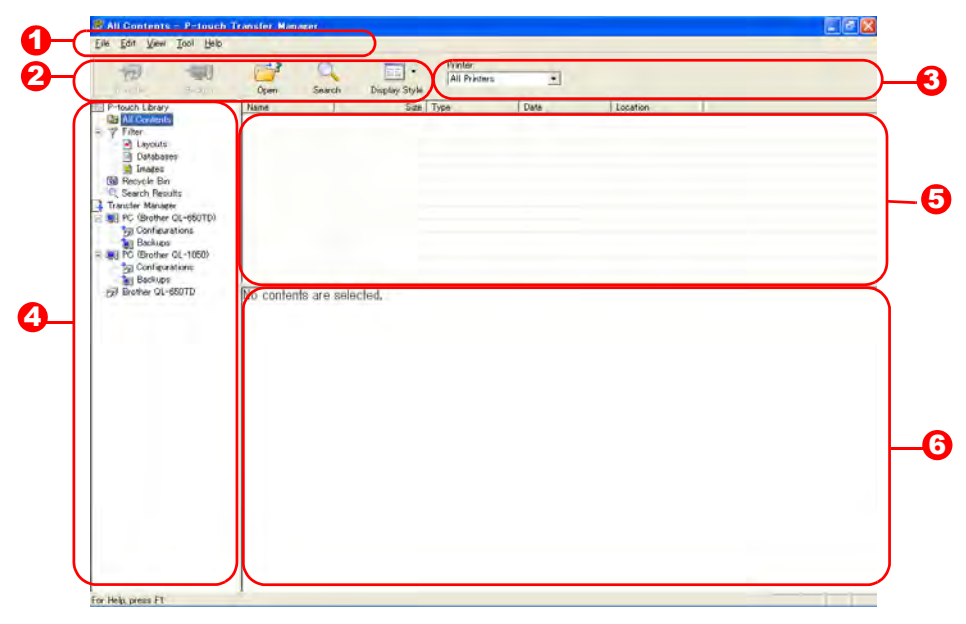

1 Nabídka

V jednotlivých nabídkách (File, Edit, View, Tool a Help) jsou příkazy uskupeny podle příslušných funkcí.

2 Panel nástrojů

Zde jsou ikony nejčastěji používaných příkazů. Klepnutím na ikonu přejdete k příslušnému příkazu.

Výběr modelu tiskárny (pouze pro P-touch Transfer Manager) Vyberte model tiskárny, na který budou odeslána data. Zvolíte-li tiskárnu, zobrazí se ve zobrazení seznamů pouze ta data, která lze na vybranou tiskárnu odeslat.

#### 4 Zobrazení složek

Zobrazuje seznam složek. Jestliže vyberete některou složku, pak data z této složky se zobrazí ve zobrazení seznamů v pravé části obrazovky.

#### 😉 Zobrazení seznamů

Zde jsou zobrazena data vybrané složky.

#### 6 Náhled

Zde je zobrazen náhled šablony štítku, který je vybrán ve zobrazení seznamů.

#### Vysvětlení ikon

| Ikona | Název tlačítka                                            | Funkce                                                                                                |
|-------|-----------------------------------------------------------|----------------------------------------------------------------------------------------------------|
| 1     | Transfer (Přenést)<br>(pouze P-touch<br>Transfer Manager) | Přenese šablony štítků a další data uložená na počítači<br>na tiskárnu (je-li připojena USB kabelem). |
|       | Backup (Zálohovat)<br>(pouze P-touch<br>Transfer Manager) | Zazálohuje data, která jste přenesli na tiskárnu Brother<br>pomocí programu P-touch Transfer Manager. |
|       | Open (Otevřít)                                            | Upraví vybraná data.                                                                                  |
|       | Print (Tisk)<br>(pouze P-touch Library)                   | Vytiskne vybranou šablonu štítku na tiskárně.                                                         |
|       | Search (Vyhledávání)                                      | Vyhledá data spravovaná pod P-touch Library.                                                          |
|       | Display Style<br>(Zobrazit styl)                          | Změní formát zobrazení souboru.                                                                       |

## Přenos šablon štítků z počítače na tiskárnu prostřednictvím rozhraní USB

() Při přenosu štítků přes rozhraní USB se nejprve ujistěte, že je odpojen síťový kabel.

#### Vyberte tiskárnu, na kterou chcete data přenést.

- y
- Před přenesením dat nejprve zkontrolujte,
   že jsou počítač a tiskárna správně propojeny
   USB kabelem a že je tiskárna zapnutá.

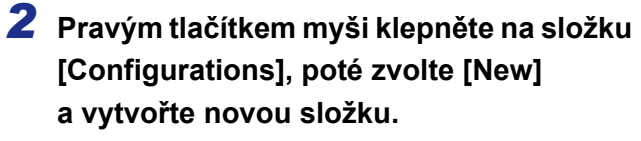

Zde jsme jako příklad vytvořili složku "Transfer".

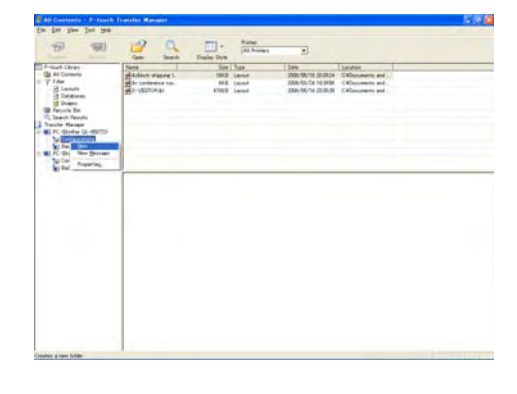

#### veškerá data do vytvořené složky.

# Přenosovým datům jsou ve složce, kterou jste vytvořili v předchozím kroku, automaticky přiřazeny čísla klíče.

Přetáhněte přenosová data ze složky All Contents, Layouts či jiné složky nacházející se v adresáři

Při přenosu několika souborů dat můžete přenést

kterou jste právě vytvořili.

Filter.

Chcete-li toto číslo změnit, klepněte pravým tlačítkem na název dat ve zobraze-ní seznamů a vyberte číslo klíče.

- Přiřazení klíče je nezbytné pro přenos jiných dat než textů zpráv.
- Změníte-li číslo přiřazeného klíče použité pro data, která již byla přenesena na hlavní jednotku tiskárny, dojde k jeho přepsání.
   Číslo přiřazeného klíče, které bylo použito pro data již přenesená na tiskárnu, lze ověřit zazálohováním dat tak, jak je vysvětleno v části "Zálohování šablon štítků" (str. 25).
- Klepněte na název dat pro přenosová data a změňte název na nový. V závislosti na modelu tiskárny může existovat omezení počtu znaků, které lze použít v názvu dat.

# 5 Vyberte data nebo složku, kterou chcete přenést, a poté klepněte na

Zobrazí se zpráva s žádostí o potvrzení přenosu.

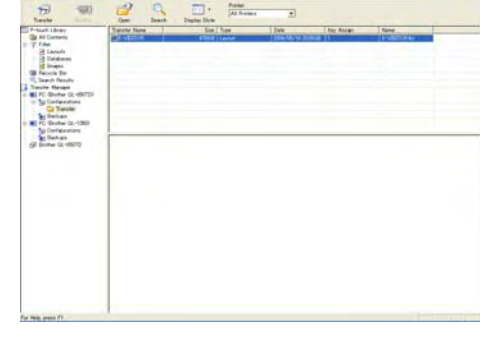

Dodatek

# StatlandinetTracks - Princk Tracke Measu

6 Klepněte na [Yes].

Data ve složce, která byla vybrána ve zobrazení složek, budou přenesena na tiskárnu.

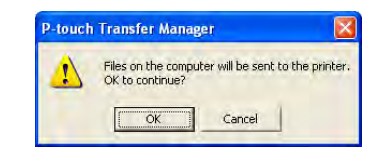

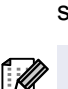

Jestliže jste ve zobrazení seznamů vybrali konkrétní data, budou na tiskárnu přenesena pouze tato vybraná data.

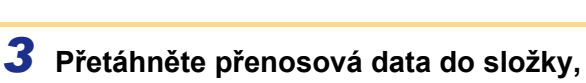

## Přenos šablon na tiskárnu prostřednictvím sítě (pouze QL-580N/QL-1060N)

Chcete-li přenášet šablony na tiskárnu po síti, je nutné připravit nejprve nástroj BRAdmin Professional nebo Web BRAdmin. Ten si nejprve stáhněte z našich webových stránek.

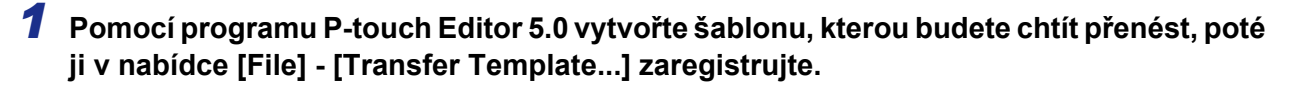

2 Klepnutím na 🦐 uložíte zaregistrovanou šablonu ve formátu .blf.

#### **3** Spust'te nástroj BRAdmin Professional (1) nebo Web BRAdmin (2).

(1) Vyberte tiskárnu a v nabídce [Control] klepněte na [Load Firmware].

|            | Versional 2                                             |            |         |          |                  |          |
|------------|---------------------------------------------------------|------------|---------|----------|------------------|----------|
| BRAdm      | Toole Help<br>Search Tachoni Mi<br>Get Device Status Mi | -          |         | -        | S Balting Corner | brother  |
| State: ASC | Configure Device                                        | +CB        | Colare: | Delait   | ¥0               |          |
| ode faare  | Construction from total                                 | Dence Sana | P Addmi | ing inco | context          | Send No. |
|            | Serd/le                                                 |            |         |          |                  |          |
|            |                                                         |            |         |          |                  |          |
|            | un .                                                    |            |         |          |                  |          |
|            |                                                         |            |         |          |                  |          |

(2) Vyberte tiskárnu a ve spodní části obrazovky klepněte na tlačítko [Open].

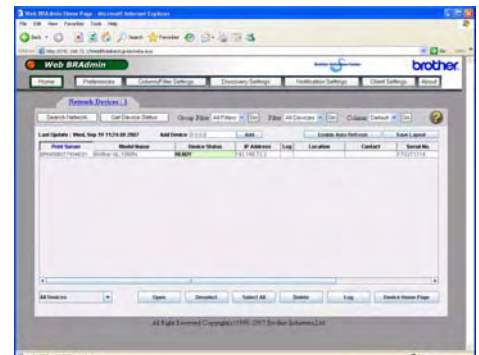

**4** V BRAdmin Professional (1) nebo Web BRAdmin (2) vyberte funkci Load Firmware.

(1) Vyberte [TFTP PUT] a klepněte na tlačítko [OK].

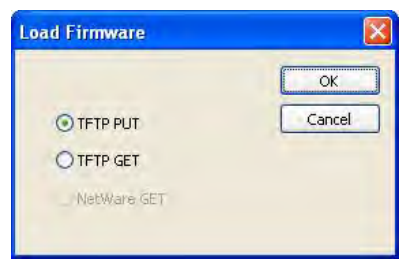

(2) Klepněte na tlačítko [Load Firmware] v horní části obrazovky.

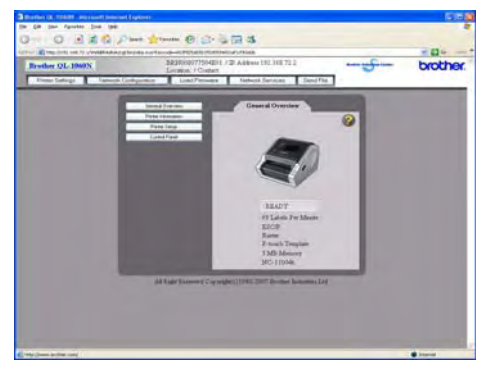

**5** Vyberte soubor ve formátu .blf, který jste uložili v kroku 3, a načtěte jej do tiskárny.

(1) Vyberte soubor .blf a klepněte na tlačítko [OK].

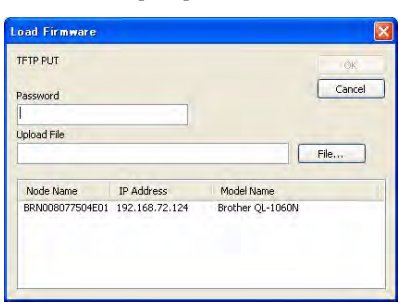

(2) Vyberte soubor .blf a klepněte na tlačítko [Submit].

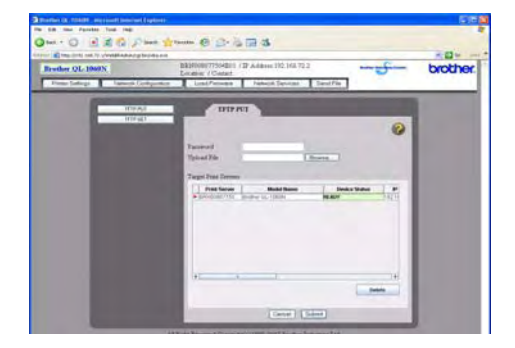

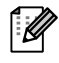

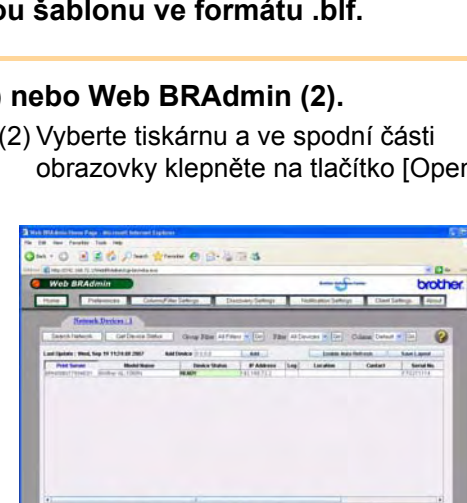

Dodate

# Úvod

Dodatek

# Zálohování šablon štítků

Tato funkce slouží k přenosu šablony štítků a dalších dat uložených v tiskárně na počítač.

- Je k dispozici pouze tehdy, je li zařízení připojeno kabelem USB.
- Je k dispozici pouze tendy, je i zalizeni pripos
   Zálohovaná data nelze na počítači upravovat.
  - Může se přihodit, že nebude možné přenést zálohová data na tiskárnu, která má jiné specifikace než tiskárna, ze které byla původní data zálohována.

#### **1** Propojte počítač a tiskárnu kabelem USB a zapněte tiskárnu.

Ve zobrazení složek se zobrazí název modelu tiskárny.

Zvolíte-li model tiskárny ve zobrazení složek, zobrazí se aktuální data přenesená na tiskárnu.

2 Vyberte tiskárnu, ze které chcete data zálohovat, a poté klepněte na Zobrazí se zpráva s žádostí o potvrzení zálohování.

| 1 | Printer data will be backed up onto the o<br>OK to continue? | iomputer. |
|---|--------------------------------------------------------------|-----------|
|   | Cancel                                                       |           |

#### **3** Klepněte na [Yes].

Ve složce tiskárny se vytvoří nová složka s názvem obsahujícím aktuální datum a veškerá data z tiskárny budou přenesena do této nové složky.

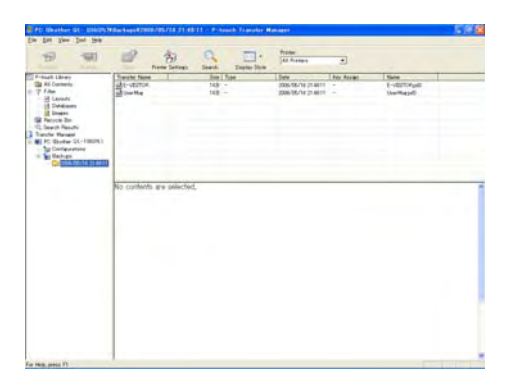

#### 🗕 Smazání všech dat z tiskárny

Propojte počítač a tiskárnu kabelem USB a zapněte napájení zařízení.
 Ve zobrazení složek se zobrazí název modelu tiskárny.

| 2 | Pravým tlačítkem klepněte na tiskárnu   |
|---|-----------------------------------------|
|   | a poté zvolte [All Delete].             |
|   | Zobrazí se zpráva s žádostí o potvrzení |

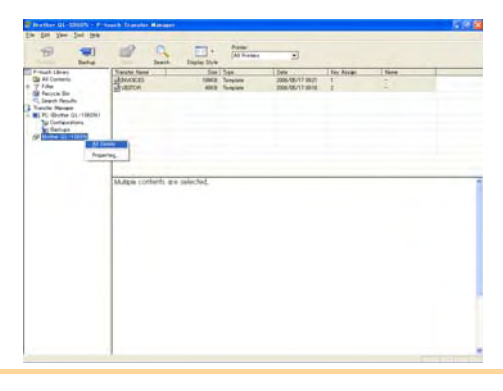

#### **3** Klepněte na [Yes].

Veškerá data budou z tiskárny smazána.

| P-touch | Transfer Manager                                       | X       |
|---------|--------------------------------------------------------|---------|
| 1       | All data will be deleted from the p<br>OK to continue? | rinter. |
|         | OK Cancel                                              |         |

# Spuštění programu P-touch Library

Je možné spustit program P-touch Library, ve kterém lze upravovat a tisknout štítky.

#### 1 Klepněte na tlačítko [Start] a zvolte [Všechny programy (Programy)] - [Brother P-touch] -[P-touch Tools] - [P-touch Library 2.1]. Program P-touch Library se spustí.

#### Otevření a úprava dat

**1** Vyberte data, která chcete upravit,

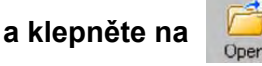

Otevře se program přidružený k těmto datům a následně bude možné data upravovat.

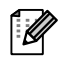

Typ programu, který se spustí, závisí na typu dat. Například v případě šablony P-touch bude spuštěn program P-touch Editor.

#### Tisk štítků

1 Vyberte šablony štítku, který chcete

vytisknout, a klepněte na

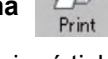

Štítek se vytiskne na připojené tiskárně.

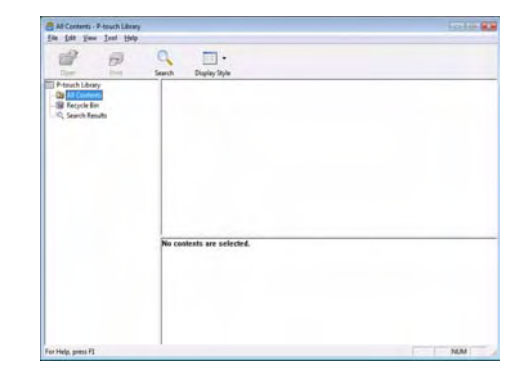

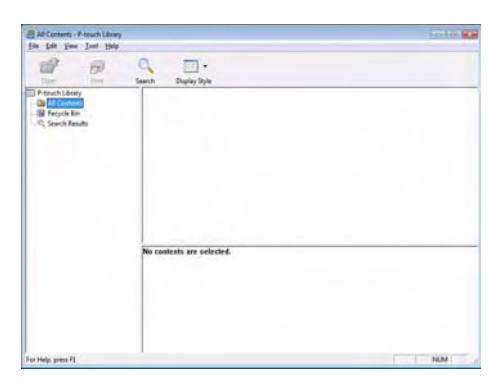

Dodatek

Vytváření štítků

## Vyhledávání štítků

Lze vyhledávat šablony štítků, které jsou zaregistrovány v programu P-touch Library.

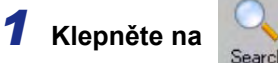

Zobrazí se dialogové okno [Search].

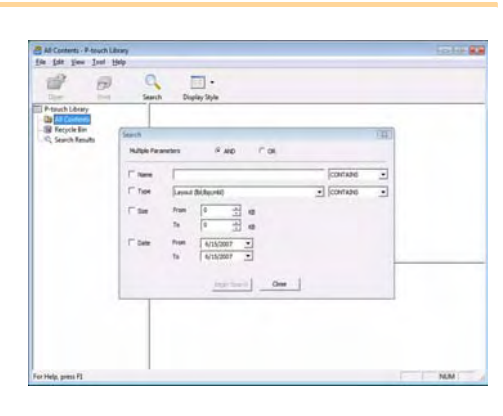

# 2 Zaškrtněte položky, které chcete použít jako podmínky pro vyhledávání, a vyberte parametry vyhledávání.

Parametry vyhledávání lze volit následujícím způsobem:

| Nastavení           | Podrobnosti                                                                                                    |
|---------------------|----------------------------------------------------------------------------------------------------|
| Multiple Parameters | Tímto vyberete způsob kombinování položek pro vícenásobné vyhledávání.<br>Zvolíte-li AND, budou vyhledány všechny soubory, které vyhovují zadaným<br>podmínkám. Zvolíte-li OR, budou vyhledány jen ty soubory, které vyhovují pouze<br>jedné ze zadaných podmínek. |
| Name                | Název dat, která mají být vyhledána.                                                                                                    |
| Туре                | Volba typu dat, která mají být vyhledána.                                                                                                    |
| Size                | Výběr velikosti dat, která mají být vyhledána.                                                                                                    |
| Date                | Nastavení data a času, kdy byla hledaná data naposledy upravena.                                                                                                    |

#### **3** Klepněte na [Begin Search].

Vyhledávání se spustí.

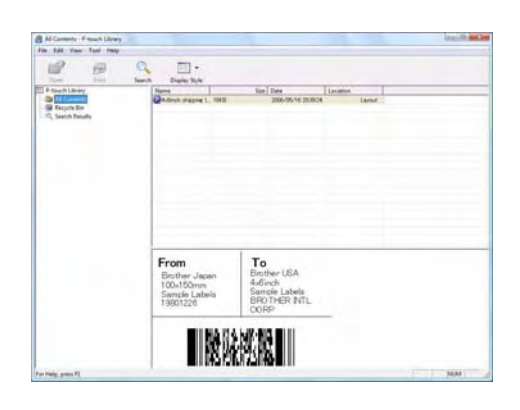

Zavřete dialogové okno [Search]. Výsledky hledání lze ověřit ve zobrazení složek ve složce Search Results.

 Data v programu P-touch Library můžete zaregistrovat přetažením myší do složky All Contents nebo do zobrazení seznamů. Chcete-li, aby šablony štítků vytvořené v P-touch Editor, byly automaticky zaregistrovány do programu P-touch Library, postupujte následovně.

- 1. V nabídce P-touch Editor vyberte [Tools] [Options].
- 2. V dialogovém okně [Options] ve složce [General] klepněte na [Registration Settings].
- 3. Zvolte, zda budou šablony štítků vytvořené v programu P-touch Editor zaregistrovány během tisku, při ukládání souboru nebo při zavírání dokumentu.

# Jak používat P-touch Editor pro Mac<sup>®</sup>

V této části je uveden přehled programu P-touch Editor. Podrobnosti viz nápověda P-touch Editor Help.

# Spuštění programu P-touch Editor

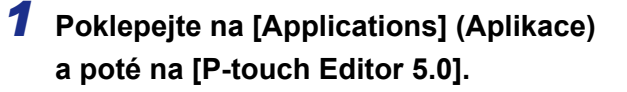

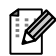

Byl-li vytvořen nějaký zástupný název, poklepejte na něj.

| Analizations |     | M Mail             | in i | AutoEcomat        | - | a fear (a)          |
|--------------|-----|--------------------|------|-------------------|---|---------------------|
| J Library    | +   | P-touch Editor 5.0 |      | Help              | - | Triting             |
| System       |     | Photo Booth        |      | P-touch Editor    |   |                     |
| L Users      |     | R Preview          |      | Read Me.rtf       |   | GPA                 |
|              |     | Q QuickTime Player | - D  | Template          |   |                     |
|              |     | 😝 Safari           | 10   | Uninstall P-touch |   |                     |
|              |     | A Sherlock         | 0    |                   |   |                     |
|              |     | Stickies           |      |                   |   |                     |
|              |     | System Preferences |      |                   |   |                     |
|              | - 1 | 17 Textidit        |      |                   |   | Name Present failer |
|              |     | J Utilities        | P 14 |                   |   | Kind Application    |

Zobrazí se okno návrhu.

**2** Poklepejte na program "P-touch Editor". Program P-touch Editor se spustí.

#### 🛑 Okno návrhu

#### Režim Standard

Tento režim umožňuje snadné vytvoření štítku s textem a obrázky. Okno návrhu obsahuje následující části:

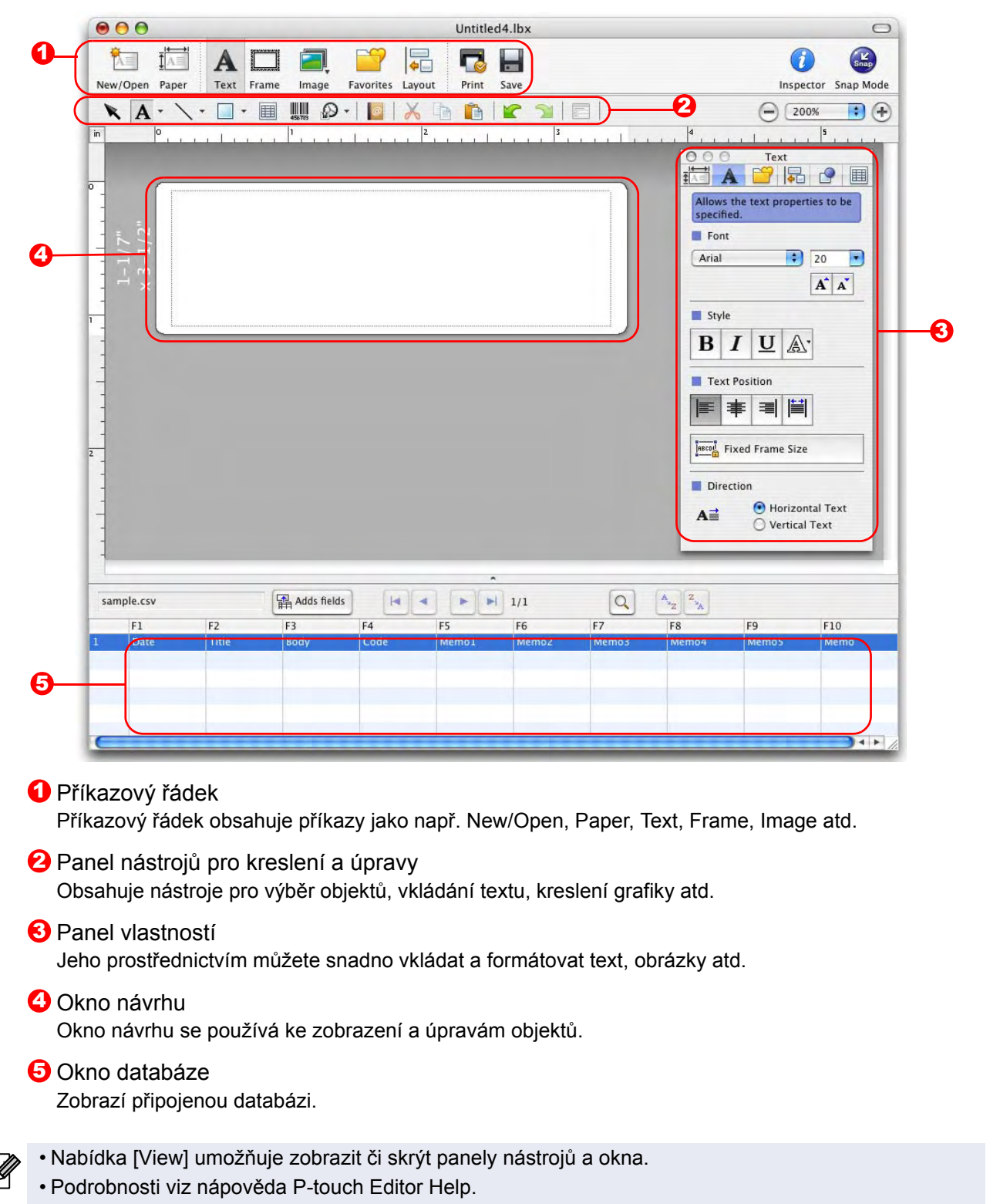

vytváření štítků

#### Režim Snap

V tomto režimu můžete zachytit obrazovku, vytisknout ji jako obrázek a uložit pro budoucí potřeby. Spuštění režimu Snap provedete následujícím způsobem.

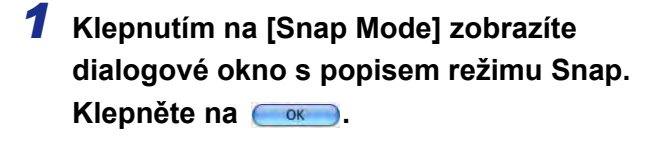

Zaškrtnete-li políčko [Do Not Display This Dialog Again], pak se již při příštím spuštění režimu Snap toto dialogové okno nezobrazí a režim Snap se spustí přímo.

| creen Capture function                                                                               | Drag-and-Drop function        | Print Text function |
|----------------------------------------------------------------------------------------------------|-------------------------------|---------------------|
| Elower                                                                                               | P-touch Electronic            | Rent                |
| reliatine product givening dir<br>general, deves, nary darter and<br>general, deves, nary darter and | Labeling System               | A.2033              |
| that must and encoded carries                                                                        | P-touchtxt                    |                     |
| Drop or Input                                                                                        | Drop of Input                 | A.2033              |
|                                                                                                    |                               |                     |
| Click the P-t                                                                                        | ouch icon to return to the la | yout window.        |
| Do Not Display This Di                                                                               | alog Again                    |                     |

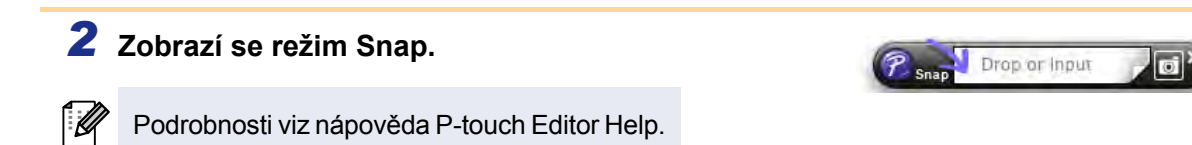

# Spuštění nápovědy P-touch Editor Help

Tato část vysvětluje, jak spustit nápovědu P-touch Editor Help pro systém Mac<sup>®</sup>. Dále je uveden příklad systému Mac OS<sup>®</sup> X 10.4.9.

Spuštění z dialogového okna New/Open

V dialogovém okně New/Open klepněte na <u>Help-How To</u>.

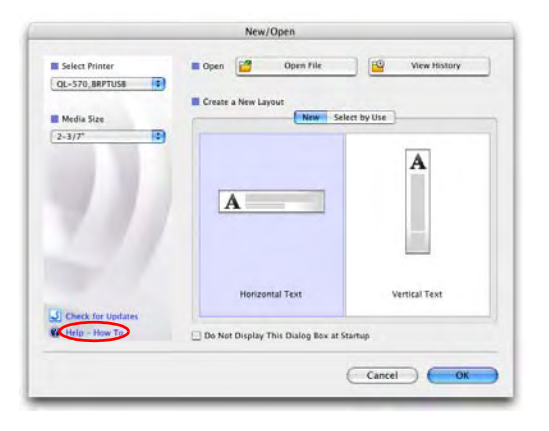

#### Spuštění z programu P-touch Editor

Chcete-li spustit nápovědu P-touch Editor Help, klepněte na nabídku Help menu a zvolte položku P-touch Editor Help.

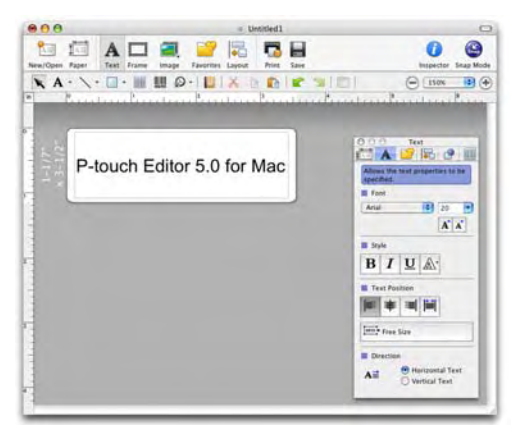

Vytváření štítků

# Dodatek

(!)

# Řízení pomocí příkazů ESC/P

V tomto zařízení jsou vložena písma a několik čárových kódů. Je možné posílat příkazy k tisku vložených písem a čárových kódů (pouze QL-580N/QL-650TD/QL-1050/QL-1060N).

## Dostupné příkazy

Dostupné příkazy jsou vyhrazené příkazy P-touch založené na ESC/P. Podrobnosti viz "Command Reference" (Referenční příručka) na přiloženém disku CD-ROM. ([CD Drive]:\Tools\ESCP)

## Sériové kabely (pouze QL-580N/QL-650TD/QL-1050/QL-1060N)

V následující tabulce je uvedeno obsazení pinů pro sériové kabely (kabely RS-232C), které lze použít s tímto zařízením. Tyto kabely zakoupíte v běžném obchodě s elektronikou. Nepoužívejte propojovací kabel delší než 2 metry.

Strana tiskárny Brother QL (D-sub zdířka, pojistný šroub 4-40 palce) Strana počítače (D-Sub9P zdířka)

| Název<br>signálu | Číslo pinu | Obsazení pinu | Číslo pinu | Název<br>signálu |
|------------------|------------|---------------|------------|------------------|
| DCD              | 1          |               | 1          | DCD              |
| RXD              | 2          |               | 2          | RXD              |
| TXD              | 3          |               | 3          | TXD              |
| DTR              | 4          |               | 4          | DTR              |
| GND              | 5          |               | 5          | GND              |
| DSR              | 6          |               | 6          | DSR              |
| RTS              | 7          |               | 7          | RTS              |
| CTS              | 8          |               | 8          | CTS              |
| RI               | 9          |               | 9          | RI               |

• K tiskárně nelze současně připojit kabel RS-232C a USB a používat je.

• Připojte pouze jeden kabel, který bude použit pro komunikaci s tiskárnou (pouze QL-1050).

Sériový konektor RS-232C v tomto zařízení není zdrojem omezeného zdroje napájení.

#### 32 Nastavení ovladače tiskárny

# Přímý tisk z jiných aplikací

Toto zařízení lze použít pro přímý tisk z většiny aplikací Windows<sup>®</sup>. K tomu je zapotřebí nainstalovat ovladač tiskárny.

(!)

Jelikož se však formát papíru pro tuto tiskárnu liší od běžných tiskáren, může se stát, že tisk nebude možné provést ani po nainstalování příslušných ovladačů a aplikačního programu, pokud aplikační program nedovoluje nastavit správnou velikost štítku.

## Nastavení ovladače tiskárny

V následujících krocích je uveden popis vztahující se k modelu QL-XXX. Namísto "XXX" si dosaďte název své tiskárny. Názvy tiskárny na následujících obrázcích se mohou lišit od názvu vaší tiskárny. Obrazovky se mohou lišit v závislosti na modelu. Níže uvedený příklad platí pro systém Windows Vista<sup>®</sup>.

- Windows Vista<sup>®</sup>
   Otevřete [Ovládací panely], přejděte k položce [Hardware a zvuky] a otevřete [Tiskárny].
   Windows<sup>®</sup> 2000/XP
  - Otevřete [Ovládací panely], přejděte k položce [Tiskárny (2000)/Tiskárny a faxy (XP)].

Podrobnosti viz nápověda k systému Windows<sup>®</sup>.

2 ⋅ Windows Vista<sup>®</sup>

Vyberte "Brother QL-XXX" a klepněte na [Vybrat předvolby tisku]. Zobrazí se dialogové okno [Předvoleb tisku Brother QL-XXX].

| Windows <sup>®</sup> 2000/XP           |
|----------------------------------------|
| Vyberte "Brother QL-XXX" a klepněte na |
| [Soubor] - [Předvolby tisku].          |
|                                        |

Zobrazí se dialogové okno [Vlastnosti tiskárny].

3 Vyberte jednotlivé položky a klepněte na <u>■</u>.

Složka [Paper]
 Tato složka slouží k nastavení formátu a šířky.

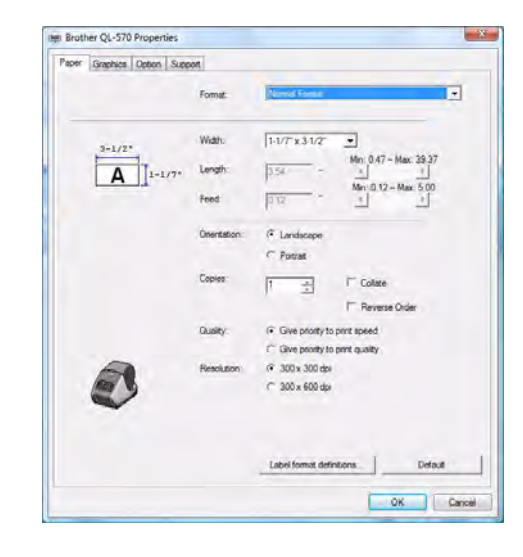

Zadejte název formátu (Name) a rozměr (Width, Length a Feed) a klepněte na Save.

 Složka [Graphics]
 V této složce lze nastavit volby pro Halftone (Polotóny), Brightness (Jas) a Contrast (Konntrast).

- Složka [Option]
   V této složce lze nastavit volbu Auto cut s řadou štítků mezi jednotlivými odřezy či volby Mirror
   Printing (Zrcadlový tisk), Cut at end (Odstřih na konci) a Unit (Jednotka).
- Volby odřezu se budou lišit v závislosti na modelu zařízení.

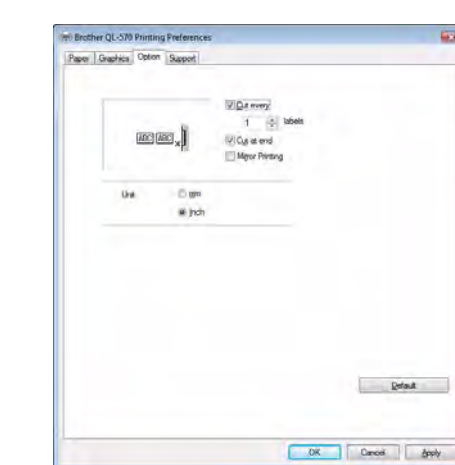

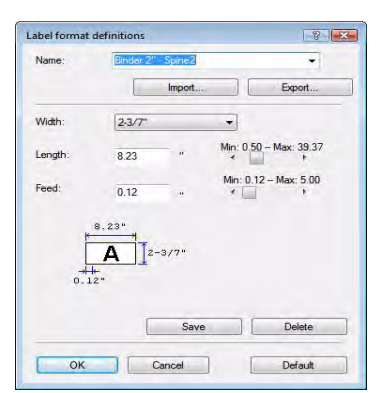

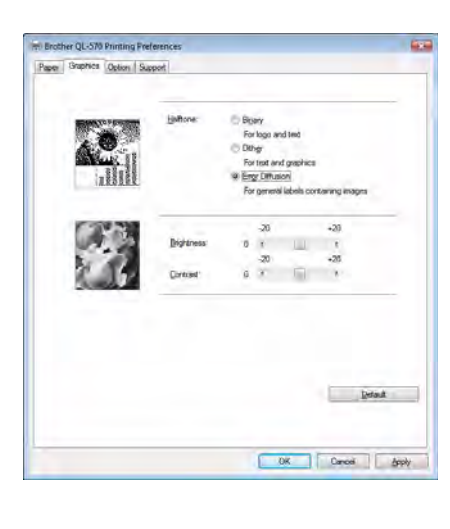

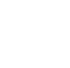

ſØ

#### **4** Zavřete okno [Tiskárny].

## Tisk z jiných aplikací

V následujícím příkladu použijeme aplikaci Microsoft<sup>®</sup> Word.

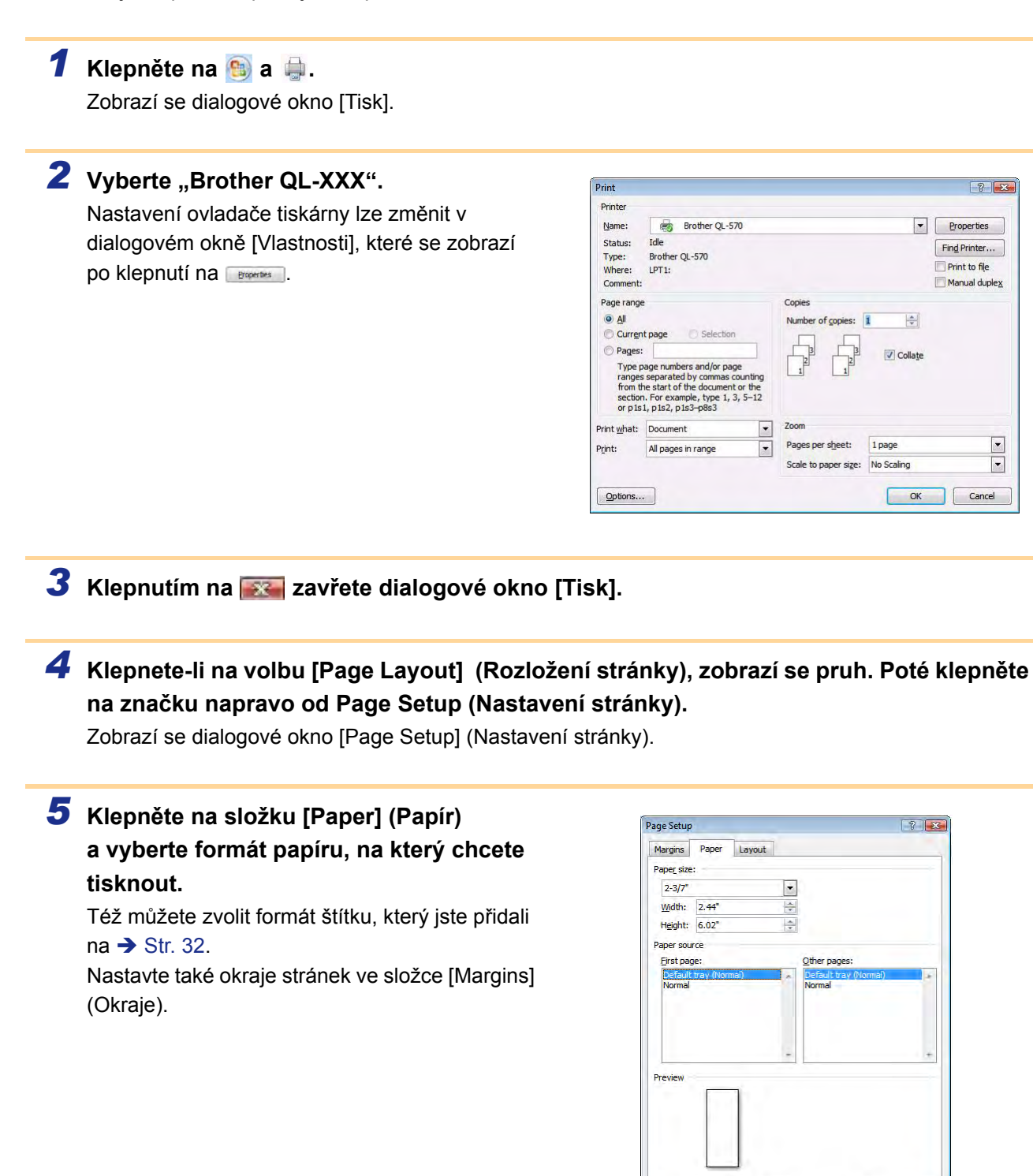

#### 6 Klepněte na 📖.

Velikost okna Microsoft<sup>®</sup> Word se upraví podle formátu papíru, který jste právě zvolili. V případě potřeby upravte dokument.

#### 7 Klepněte na 📖.

Zadané štítky budou vytištěny.

Apply to: Whole document

Default...

Print Optjons... OK Cancel Vytváření štítků

# **Odinstalace programů**

Tato část popisuje způsob odinstalování programů a ovladače tiskárny. V následujících krocích je uveden popis vztahující se k modelu QL-XXX. Namísto "XXX" si dosaďte název své tiskárny. Názvy tiskárny na následujících obrázcích se mohou lišit od názvu vámi zakoupené tiskárny.

# Operační systém Windows<sup>®</sup>

#### Odinstalace programu P-touch Editor

Windows Vista<sup>®</sup>
 Otevřete [Ovládací panely], přejděte k položce [Programy] a otevřete [Odinstalovat program].

Zobrazí se dialogové okno [Odinstalovat nebo změnit program].

- Windows<sup>®</sup> 2000/XP
  - Otevřete [Ovládací panely], přejděte k položce [Přidat/odebrat programy (2000)/ Přidat nebo odebrat programy (XP)].

Zobrazí se dialogové okno [Přidat nebo odebrat programy].

# Windows Vista<sup>®</sup> Vyberte "Brother P-touch Editor 5.0" a klepněte na see.

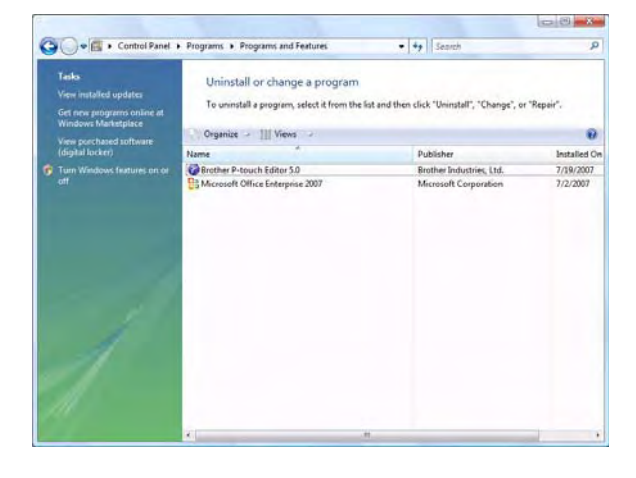

#### Windows<sup>®</sup> 2000/XP

Vyberte "Brother P-touch Editor 5.0" a klepněte na Origination.

3 Klepněte na 📖.

Odinstalace se spustí. Po odebrání programu z počítače se zobrazí dialogové okno [Údržba dokončena].

| Confirm Uninstall                  |                                      |               |
|------------------------------------|--------------------------------------|---------------|
| Do you want to completely remove t | he selected application and all of i | its features? |
|                                    |                                      |               |

#### **4** Zavřete dialogové okno [Programy a funkce].

Program P-touch Editor je nyní odinstalován.

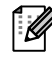

Stejným způsobem lze také odinstalovat program P-touch Address Book a Příručka uživatele ve formátu PDF.

Další podrobnosti naleznete na internetových stránkách http://solutions.brother.com.

#### Odinstalace ovladače tiskárny

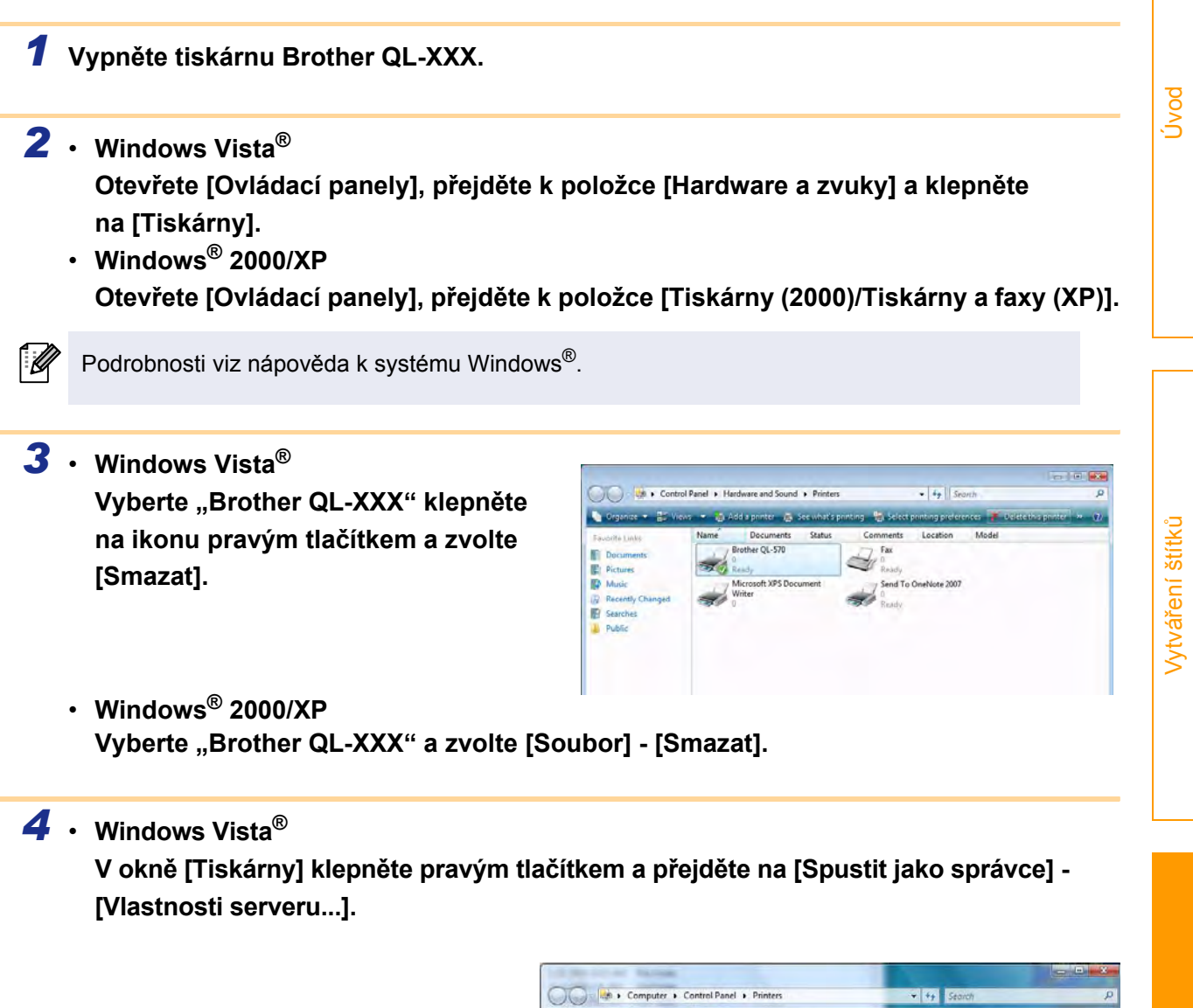

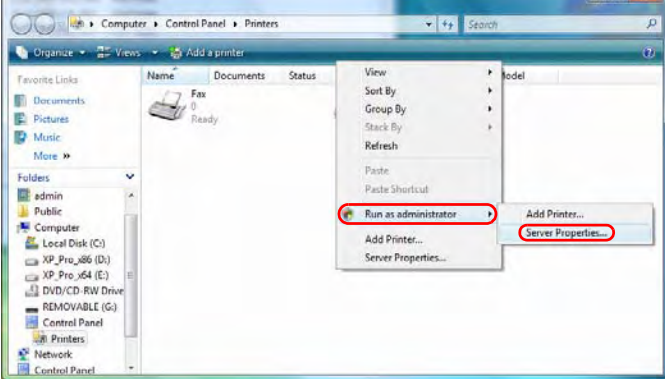

Dodate

Zobrazí-li se dialogové okno žádající potvrzení autorizace, klepněte na Pokračovat.

Zobrazí-li se dialogové okno Řízení uživatelských účtů, zadejte heslo a klepněte na OK. • Windows<sup>®</sup> 2000/XP

Přejděte k nabídce [Soubor] - [Vlastnosti serveru].

#### 5 • Windows Vista<sup>®</sup>

Klepněte na složku [Ovladače] a vyberte "Brother QL-XXX". Poté klepněte na [Odebrat...].

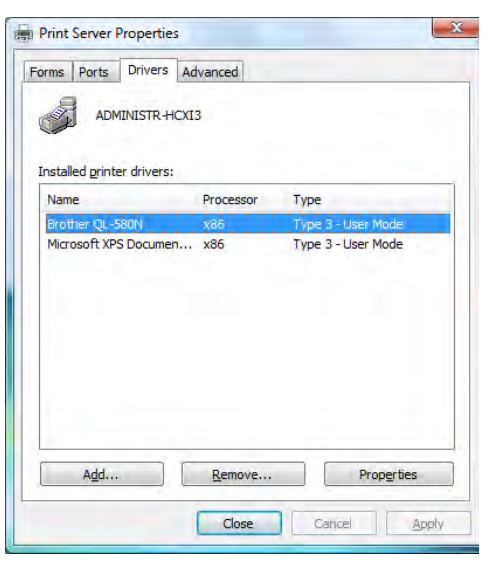

• Windows<sup>®</sup> 2000/XP Klepněte na složku [Ovladače] a vyberte "QL-XXX". Poté klepněte na [Odebrat...].

6 • Windows Vista<sup>®</sup>

Vyberte [Pouze odebrat ovladač.] a klepněte na [OK].

| Do you want to remove th                 | ne driver(s) only, or  |
|------------------------------------------|------------------------|
| remove the driver(s) and                 | driver package(s) from |
| your system?                             |                        |
| Demove driver only                       | 1                      |
| Senove unver only                        | 6                      |
| Remove driver and                        | driver package.        |
| C. C. C. C. C. C. C. C. C. C. C. C. C. C |                        |
| ОК                                       | Cancel                 |
| UN                                       | Concer                 |

• Windows<sup>®</sup> 2000/XP Nyní přejděte ke kroku 7.

7 · Zavřete okno [Vlastnosti tiskového serveru]. Ovladač tiskárny je nyní odinstalován.

Úvod

Vytváření štítků

# Operační systém Mac<sup>®</sup>

#### Odinstalace programu P-touch Editor

7 Na jednotce, kde je nainstalován program P-touch Editor, poklepejte na složku [Applications] (Aplikace) - [P-touch Editor 5.0] - [Uninstall P-touch] -[UninstallPtEditor.command].

Zobrazí se okno [Terminal] a proces odinstalace se spustí.

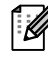

K provedení odinstalace jsou vyžadována oprávnění správce.

Pokud se po poklepání na příkaz [UninstallPtEditor.command] okno [Terminal] nezobrazí, klepněte pravým tlačítkem myši (nebo ovládací klávesou + klepnutím) na příkaz [UninstallPtEditor.command]. Zobrazí se místní nabídka. Otevřete okno [Terminal] z místní nabídky.

2 Klepnutím na 👩 okno [Terminal] zavřete.

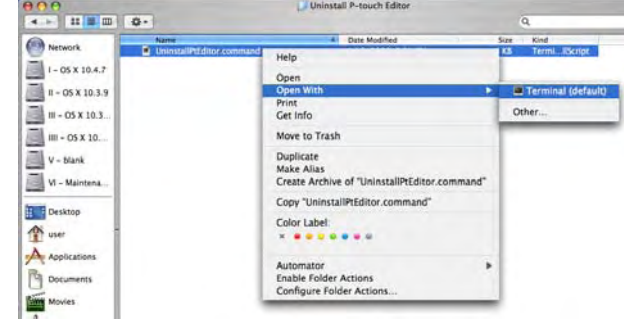

Completed Command
Lost login: Fri Jol 7 28:46:21 on console
Welcome to Darwin!
PHCPMACBL-Power-Mac-B4:~ user\$ /Applications/P-touch\ Editor\ 3.2/Uninstall\ P-t
ouch/UninstallPtEditor.command; exit
[agout
[Process completed]

#### **3** Smažte složku [Applications] (Aplikace) - [P-touch Editor 5.0].

Před odstraněním složky [P-touch Editor 5.0] nejprve zkontrolujte, zda v ní nejsou uloženy žádné potřebné soubory.

Program P-touch Editor je nyní odinstalován.

#### Odinstalace ovladače tiskárny

- **7** Vypněte tiskárnu Brother QL-XXX.
- (Pro systémy Mac OS<sup>®</sup> X 10.3.9-10.4.x) Poklepejte na jednotku, kde je nainstalován systém Mac OS<sup>®</sup> X, a klepněte na [Applications] (Aplikace) [Utilities] (Periferní zařízení) [Printer Setup Utility] (Nástroj nastavení tiskárny).

Zobrazí se dialogové okno [Printer List] (Seznam tiskáren).

(Systém Mac OS<sup>®</sup> X 10.5) Klepněte na [Apple menu] (Menu systému Apple) -[System Preferences] (Systémové preference) a klepněte na [Print & Fax] (Tisk a fax). Dodatek

Vytváření štítků

| (Mac OS <sup>®</sup> X 10.3.9-10.4.x) Vyberte<br>"QL-XXX" a klepněte na<br>Delete  | Add Delet                        | Printer List                                                    | 0 |
|------------------------------------------------------------------------------------|----------------------------------|-----------------------------------------------------------------|---|
|                                                                                    | Name<br>QL-570<br>QL-570 BRPTUSE | Status Kind<br>Brother QL-570 CUPS v1.<br>Brother OL-570 CUPS v | 1 |
| (Mac OS <sup>®</sup> X 10.5) Vyberte "QL-XXX" a k                                  | lepněte na 🖃.                    |                                                                 |   |
| Zavřete dialogové okno [Printer List/Pri<br>Ovladač tiskárny je nyní odinstalován. | nt & Fax] (Seznam tis            | káren/Tisk a fax).                                              |   |